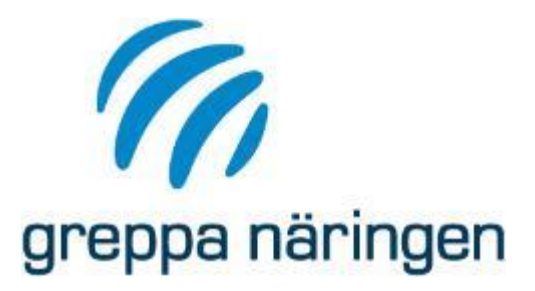

# Vi startar kl. 09:00

# Genomgång av GNW-adm 10 december 2020

Katarina Mattsson Ulrika Listh Cecilia Linge Emma Hjelm

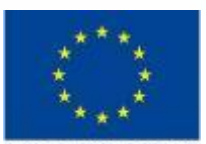

Europeiska jordbruksfonden för landsbygdsutveckling: Europa nvesterar i landsbygdsområden

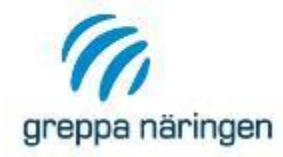

- > Vi startar kl. 09:00 och håller på som längst till kl. 10:00.
- > Stäng av ljudet när du inte pratar.
- > Vi vill ha in frågor från er deltagare <u>skriftligt</u> i Skype under presentationen.
- Om du är uppkopplad via telefon mailar du dina frågor till <u>emma.hjelm@jordbruksverket.se</u>
- > Om du får problem av något slag skriv eller ring till Emma Hjelm för support på tel. 036-15 84 21

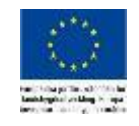

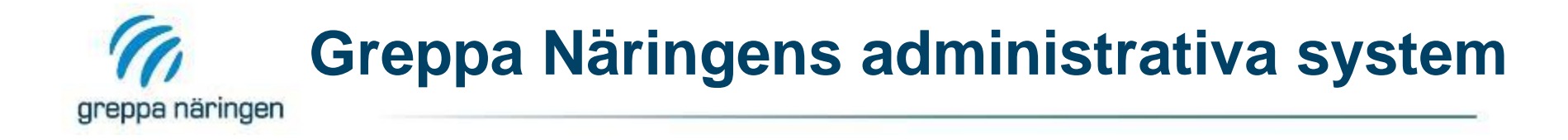

- Medlemsregister
- Dokumentera vilken rådgivning lantbrukarna fått
- Rådgivningsplaner, önskade moduler
- Underlätta ta fram underlag att skicka in till länsstyrelsen vid rekvisition.
- Statistik
- Insamling av uppgifter via jsonfil från VERA
  - Växtnäringsbalans
  - Klimatkollen
  - Energikollen
- Insamling av uppgifter från andra moduler via direktregistrering

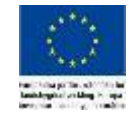

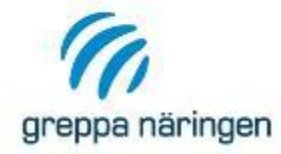

# https://adm.greppa.nu

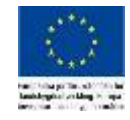

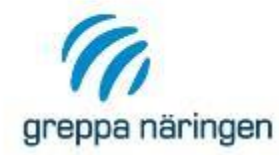

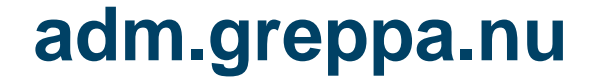

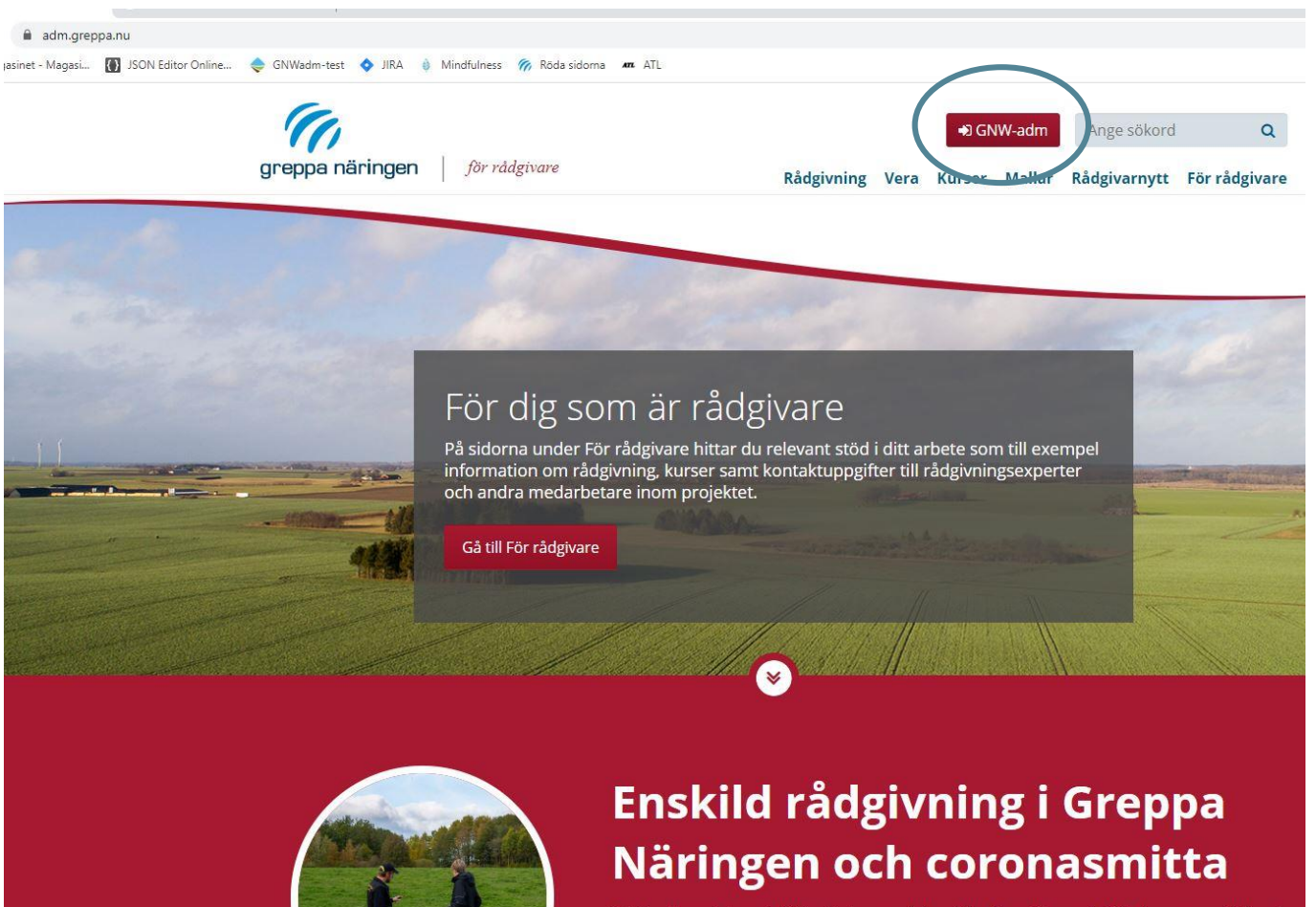

Det är ett mycket speciellt läge just nu med den rådande smittan covid-19 eller corona. Klicka på bilden eller rubriken för att läsa om vad du som rådgivare bör tänka på i samband med enskild rådgivning.

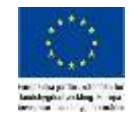

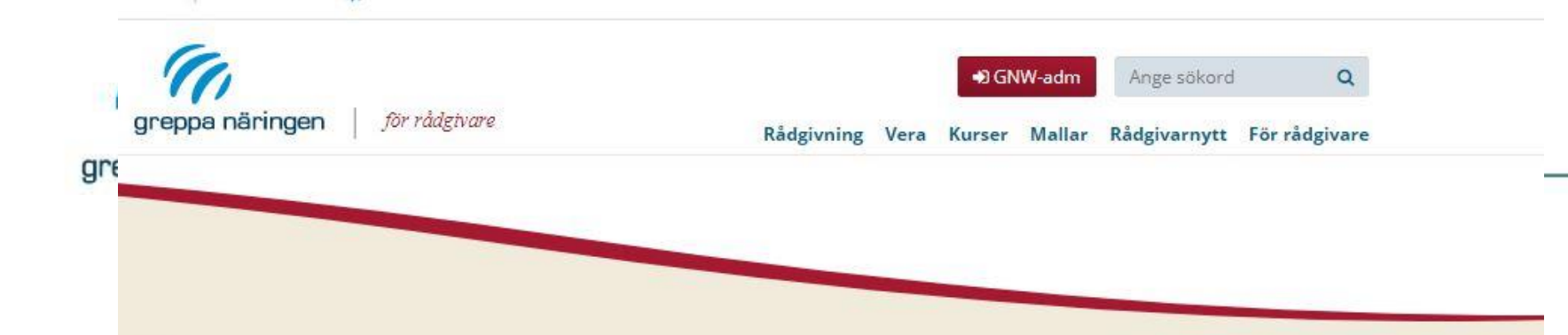

# Greppa Näringens administrativa system

På denna sida loggar du in i Greppa Näringens administrativa system, GNW-adm. I GNW-adm kan du som rådgivare registrera rådgivningar, mata in rådgivningsplan och importera exportfiler från Vera. I systemet kan du sedan skapa en rekvisition och även få fram en förteckning över vilka lantbrukare som ingår i rekvisitionen, som du skriver ut.

# Har du frågor om GNW-adm?

Kontakta vår support på e-post gnwadm@jordbruksverket.se

Registrera i GNW-adm

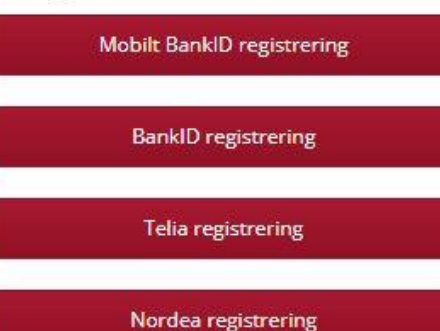

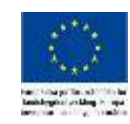

Start

Om GNW-adm

Manual till GNW-adm

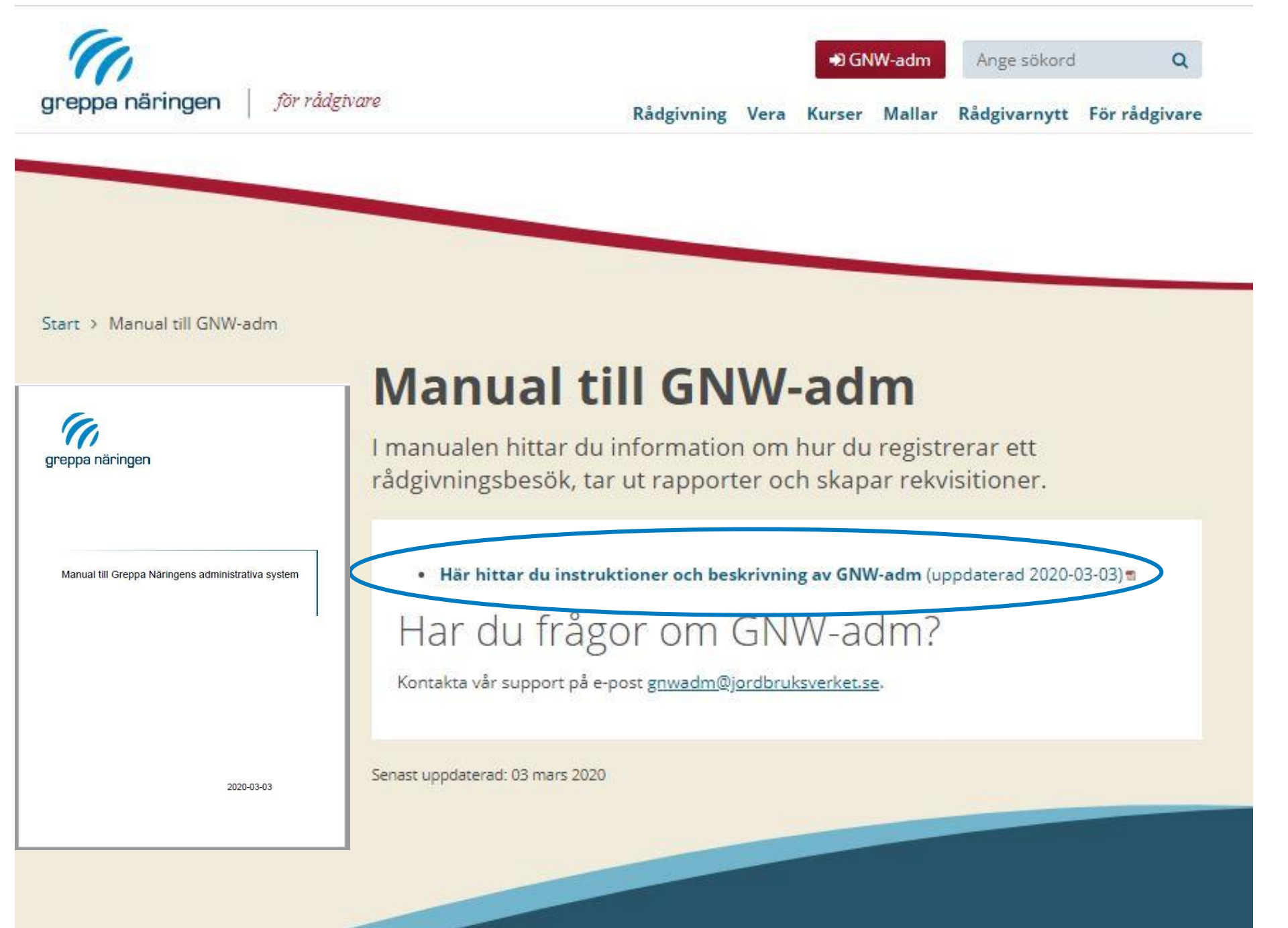

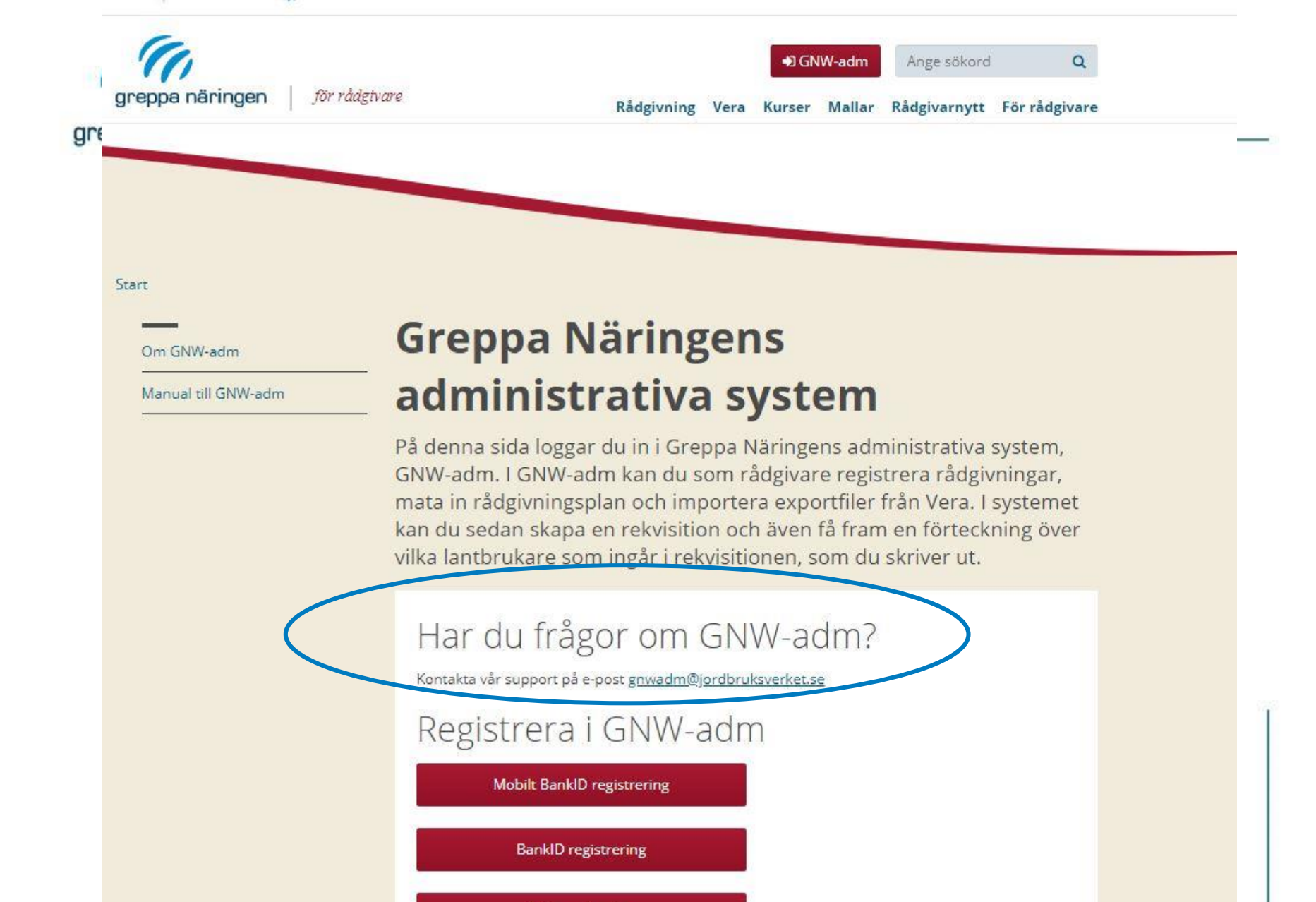

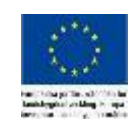

Nordea registrering

Telia registrering

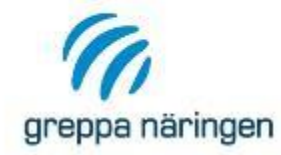

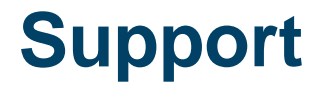

# Skicka frågor om GNW-adm till:

# gnwadm@jordbruksverket.se

Kontakta Länsstyrelsen i frågor:

- Anmälda lantbrukare
- SAM-nr
- Brukares kategori eller status
- ...etc

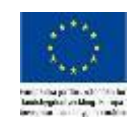

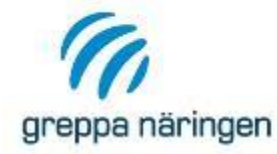

# Anmäla sig som rådgivare och få inloggning

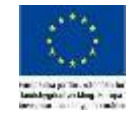

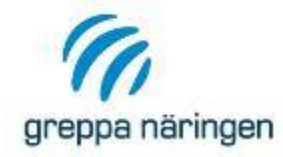

- För att få tillgång till systemet måste du godkännas som rådgivare inom Greppa Näringen av länsstyrelsen
- Dessutom måste du skicka in en underskriven anmälningsblankett till Jordbruksverket. För att vi ska kunna lägga in dig i GNW-adm och databasen för kurser krävs ett avtal mellan dig och Greppa Näringen i form av en underskriven anmälan p.g.a. GDPR.

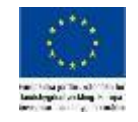

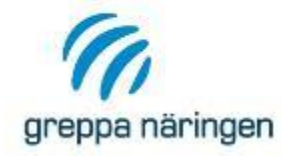

## Du hittar anmälningsblanketten genom att klicka på Om GNW-adm.

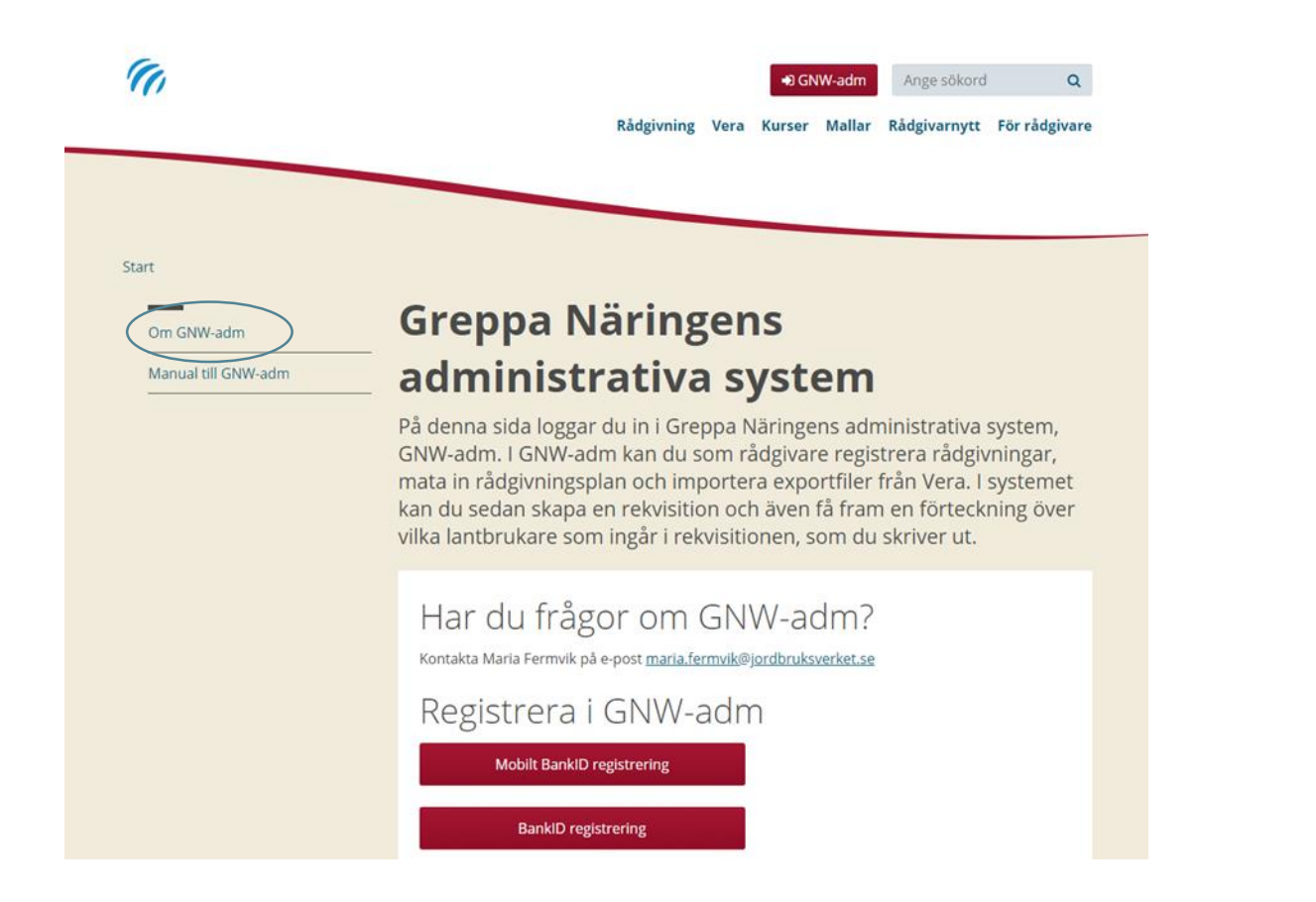

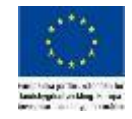

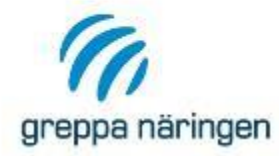

# Anmälningslappen "Ny rådgivare"

#### **Om GNW-adm**

Du som är rådgivare registrerar dina rådgivningar i GNW-adm. Du kan även ta ut ett rekvisitionsunderlag till dina fakturor.

#### Om GNW-adm

Syftet med Greppa Näringens administrativa system GNW-adm är att:

- dokumentera vilken rådgivning lantbrukarna fått
- underlätta administrationen
- samla in uppgifter för statistik och utvärdering

I systemet kan du som rådgivare registrera dina rådgivningar, mata in rådgivningsplan och importera exportfiler från Vera. I systemet kan du sedan skapa en rekvisition och få fram en förteckning över vilka lantbrukare som ingår i rekvisitionen som du ockå kan skriva ut.

#### Rekvisitioner och GNW-adm

Observera att rekvisition till länsstyrelsen Inte sker automatiskt i detta system. Greppa Näringens administrativa system ger dig däremot en möjlighet att skriva ut den information som ska ingå i rekvisitionen.

#### Dina personuppgifter

De uppgifter om dig som finns registrerade används av projektets parter – Jordbruksverket, Länsstyrelsena och LRF – för uppföljning av utförd rådgivning och kursdeltagande, till exempel i samband med upphandling och nöjdhetsundersökningar. De används även för att kontatka dig rörande rådgivning, kommande utbildningar och annan information som rör projektet Greppa Näringen. Uppgifterna behandlas elektroniskt och vi lagrar dem i enlighet med vad som gäller för myndigheters arkivhantering.

Läs mer om hur vi behandlar dina personuppgifter på vår webbplats greppa.nu

## Ny rådgivare – anmäl dig

Nya rådgivare anmäler sig dels till samordnaren på länsstyrelsen och dels till Greppa Näringen på en särskild blankett. Det räcker alltså inte att varje regional länsstyrelse har med nya rådgivare på rådgivarlistan vid up<u>phandlingen. Blanketten skickar</u> rådgivaren lifylid till oss på Greppa Näringen.

Eyll i din anmälan som rådgivare i filen som du laddar ner till din dator.

#### Skicka ifylld blankett till:

Greppa Näringen, Jordbruksverket Box 12 230 53 Alnarp

#### Har du frågor om GNW-adm?

Kontakta vår support på e-post gnwadm@jordbruksverket.se

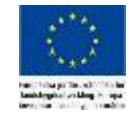

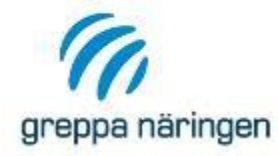

# Anmälningsblanketten

| greppe näringen                                                                                                    |
|----------------------------------------------------------------------------------------------------|
| Välkommen som rådgivare inom Greppa Näringen!                                                                                                    |
| Den rådgivning som du utför ska registreras i Greppa Näringens administrativa system, GNW-adm. Vi<br>har även en separat databas där de kurver som Greppa Näringen anordnat som du deltagit i registreras.<br>För att vi ska kunna lägga in dig i GNW-adm och databasen för kurser krävs ett avtal mellan<br>dig och Greppa Näringen i form av en underskriven anmälan.                                                                                                    |
| De uppgifter om dig som finns registnerade används av projektets parter (Jordbruksverket,<br>Länsstyrelserna och LRF) för uppföljning av utfödr fådgivning och kursdeltagande, tex. i samband<br>med upphandling och nöjdhetsundersökningar. De använda även för at kontakta dig förande<br>rådgivning, kommande utbildningar och annan information rörande projektet Greppa Näringen. Du<br>kan när som helst kontakta Greppa Näringen för att få reda på vilka uppgifter projektet har lagrat om<br>dig. Du kan också när som helst begära rättelse av de uppgifter som Greppa Näringen har. |
| ANMÄLAN AV NY RÅDGIVARE INOM GREPPA NÄRINGEN                                                                                                    |
| Personnummer:                                                                                                    |
| Namn:                                                                                                    |
| Företag:                                                                                                    |
| Adress:                                                                                                    |
| Postnummer: Postadress:                                                                                                    |
| Telefon: Mobiltelefon:                                                                                                    |
| E-postadress:                                                                                                    |
| Län som rådgivningen ska utföras i:                                                                                                    |
| Rådgivaren har särskild eko-kompetens (ringa in alternativ): ja nej                                                                                                    |
| De uppgifter som registreras i GNW-adm och Greppa Näringens databas för kurser<br>används av projektets parter (Jordbruksverket, Länsstyrelserna och LRF) för uppföljning av utförd<br>rådgivning och kursdeltagande, tex. i samband med upphandling och nöjdhetsundersökningar. De<br>används även för att kontakta mig rörande rådgivning, kommande utbildningar och annan<br>information rörande projektet Greppa Näringen. Uppgifterna behandlas elektroniskt och lagras i<br>enlighet med vad som gäller för myndigheters arkivhantering.                                                 |
| Datum: Ort:                                                                                                    |
| Underskrift:                                                                                                    |
| Ifylld anmälan skickar du till: Greppa Näringen, Jordbruksverket<br>Box 12                                                                                                    |

230 53 Alnarp

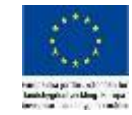

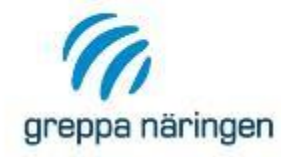

# Anmäla nya rådgivare till Länsstyrelsen

 Viktigt att ert företag inte glömmer anmäla er som ny rådgivare inom Greppa Näringen till berörd länsstyrelse senast i samband med att ni skickar anmälningslappen till Jordbruksverket.

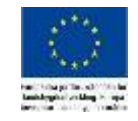

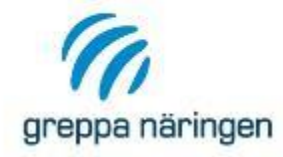

# När anmälan når oss på Jordbruksverket

- Anmälan skickas för godkännande till Länsstyrelsen
- När okej svar, läggs rådgivaren in i systemet och läggs även upp som prenumerant på våra olika nyhetsbrev
- Sedan skickas ett brev till rådgivaren via mail med inloggningsuppgifter

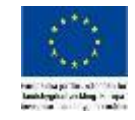

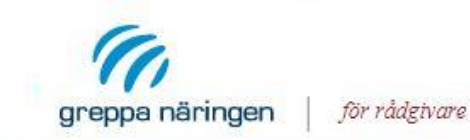

| € GNW-adm | Ange sökord | Q |
|-----------|-------------|---|
|           |             |   |

Start

g

Om GNW-adm

Manual till GNW-adm

# Greppa Näringens administrativa system

På denna sida loggar du in i Greppa Näringens administrativa system, GNW-adm. I GNW-adm kan du som rådgivare registrera rådgivningar, mata in rådgivningsplan och importera exportfiler från Vera. I systemet kan du sedan skapa en rekvisition och även få fram en förteckning över vilka lantbrukare som ingår i rekvisitionen, som du skriver ut.

# Har du frågor om GNW-adm?

Kontakta vår support på e-post gnwadm@jordbruksverket.se

## Registrera i GNW-adm

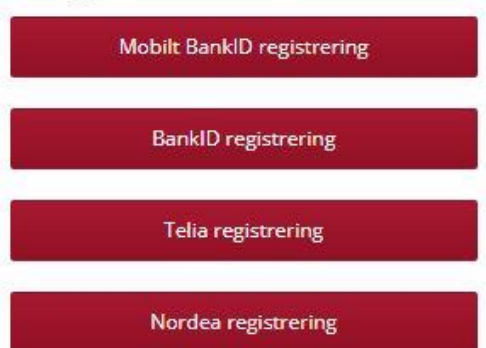

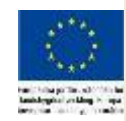

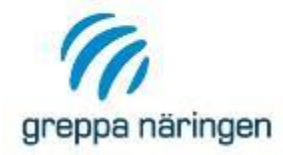

# Två olika ställen att logga in

| Registrera i GNW-adm                                                                                                    |   |
|----------------------------------------------------------------------------------------------------|---|
| Mobilt BankID registrering                                                                                                    |   |
| BankID registrering                                                                                                    |   |
| Telia registrering                                                                                                    |   |
| Nordea registrering                                                                                                    |   |
| Skriv ut rekvisition i GNW-adm                                                                                                    |   |
| Tänk på att rekvisition till länsstyrelsen <b>inte</b> sker automatiskt i GNW-adm. Däremot ger systemet<br>dig en möjlighet att skriva ut den information som ska ingå i din rekvisition, som du sedan skickar<br>till aktuell länsstyrelse. |   |
| Rekvirera i GNW-adm                                                                                                    |   |
| Mobilt BankID rekvisition                                                                                                    |   |
| BankID rekvisition                                                                                                    | Ĩ |
| Telia rekvisition                                                                                                    |   |
| Nordea rekvisition                                                                                                    |   |
| Senast uppdaterad: 27 fabruari 2020                                                                                                    |   |

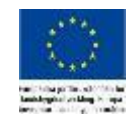

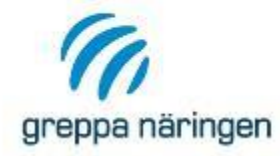

# Registrera rådgivningar

- Sökfunktion, med tips
- Titta på rådgivningar
- Registrera ett startbesök 1AA

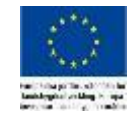

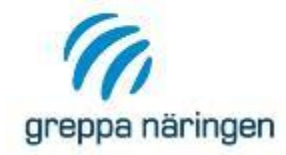

# Första bilden du kommer till

0

0

0

Nej 2014-09-02

Nej 2014-09-02

Nei

2014-09-02

| Lista brukaro<br>Inloggad<br>Elsa Råd                              | 9              |                        | <b>Företag</b><br>Rådgivningsfö | öretaget Elsa F        | ٦åd         |                                                    |                                   |                                            |    |
|--------------------------------------------------------------------|----------------|------------------------|---------------------------------|------------------------|-------------|----------------------------------------------------|-----------------------------------|--------------------------------------------|----|
| Antal brukare visad<br>Sök Brukare<br>Rapporter<br>Grupprådgivning | de: 4          |                        |                                 | •                      | Lant<br>som | l listar<br>brukare so<br>rådgivning<br>brukare dä | n visa<br>m va<br>gskor<br>r ditt | s<br>It ditt föret<br>ntakt<br>företag gid | ag |
| Produktnyckel till Ve<br>Växla användarid                          | ira            |                        |                                 |                        | rådg        | jivning                                            |                                   |                                            |    |
| Person- /org.nr<br>123456000276                                    | SAM-Nr<br>M001 | <u>Status</u><br>Aktiv | Brukare<br>Fredriksson, Frida   | <u>Medgivand</u><br>JA | le I        | <b>Rådgivninga</b> r<br>0                          | Kurs<br>Nej                       | Anmäld<br>2014-09-02                       |    |

JA

JA

JA

Anna Andersson

David Davidsson

Cecilia Seson

#### Tillbaka

123456000277

123456000279

123456000281

M002

M004

M005

Aktiv

Aktiv

Aktiv

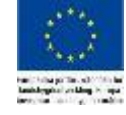

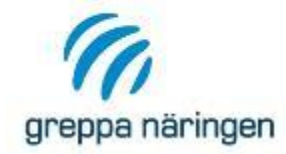

# Första bilden du kommer till

0

0

2014-09-02

Nej 2014-09-02

Nej

| Lista brukar<br>Inloggad<br>Elsa Råd | e      |               | <b>Företag</b><br>Rådgivningst | företaget Elsa Råd |              |      |            |
|--------------------------------------|--------|---------------|--------------------------------|--------------------|--------------|------|------------|
| Antal brukare visa                   | de: 4  |               |                                |                    |              |      |            |
| Sök Brukare                          |        |               |                                |                    |              |      |            |
| Rapporter                            |        |               |                                |                    |              |      |            |
| Grupprådgivning                      |        |               |                                |                    |              |      |            |
| Produktnyckel till V                 | (era   |               |                                |                    |              |      |            |
| Växla användarid                     |        |               |                                |                    |              |      |            |
| Person- /org.nr                      | SAM-Nr | <u>Status</u> | Brukare                        | <u>Medgivande</u>  | Rådgivningar | Kurs | Anmäld     |
| 123456000276                         | M001   | Aktiv         | Fredriksson, Frida             | JA                 | 0            | Nej  | 2014-09-02 |
| 123456000277                         | M002   | Aktiv         | Anna Andersson                 | AL                 | 0            | Nej  | 2014-09-02 |

David Davidsson

Cecilia Seson

JA

JA

#### Tillbaka

123456000279

123456000281

M004

M005

Aktiv

Aktiv

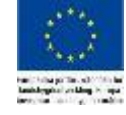

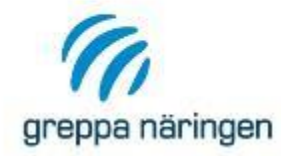

# Sök BrukareInloggadFöretagElsa RådRådgivningsföretaget Elsa Råd

| Länstillhörighet: |      |              |                   |
|-------------------|------|--------------|-------------------|
| SAM-nummer:       | M001 | Sam-nr anges | s UTAN mellanslag |
| Personnummer:     |      |              |                   |
| Namn:             |      |              |                   |
|                   |      | Sök          |                   |
| Tillbaka          |      |              |                   |
|                   |      |              |                   |

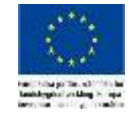

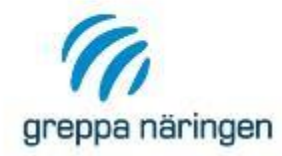

## Sök Brukare

Inloggad Elsa Råd Företag Rådgivningsföretaget Elsa Råd

| Länstillhörighet: M | Sökresultat: alla i hela länet |
|---------------------|--------------------------------|
| SAM-nummer:         |                                |
| Personnummer:       |                                |
| Namn:               |                                |
|                     | Sök                            |
| <u>Tillbaka</u>     |                                |

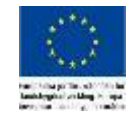

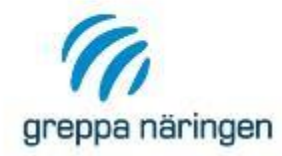

# Sök Brukare

Inloggad Elsa Råd **Företag** Rådgivningsföretaget Elsa Råd

| Länstillhörighet: |                   |     |
|-------------------|-------------------|-----|
| SAM-nummer:       |                   |     |
| Personnummer:     |                   |     |
| Namn:             | Frida Fredriksson |     |
|                   |                   | Sök |

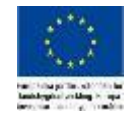

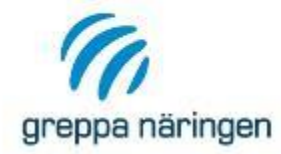

#### Ett fel har uppstått!

Inga brukare hittades för: Namn: Frida Fredriksson

Gå\_tillbaka\_och försök igen.

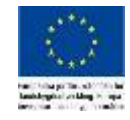

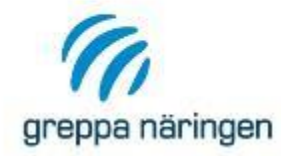

# Sök Brukare Inloggad Företag Elsa Råd Rådgivningsföretaget Elsa Råd

| Länstillhörighet: |             | Kombinera med Län för att<br>begränsa sökningen |  |  |
|-------------------|-------------|-------------------------------------------------|--|--|
| SAM-nummer:       |             |                                                 |  |  |
| Personnummer:     |             |                                                 |  |  |
| Namn:             | Fredriksson |                                                 |  |  |
|                   |             | Sök                                             |  |  |
| Tillbaka          |             |                                                 |  |  |

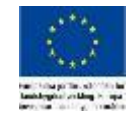

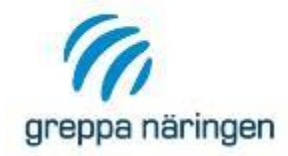

#### Visa brukaren

#### Inloggad Elsa Råd Ansvarig rådgivare Ej registrerad (frivillig uppgift)

Företag Rådgivningsföretaget Elsa Råd

| Namn:                             | Fredriksson, Frida                                                                       |
|-----------------------------------|------------------------------------------------------------------------------------------|
| SAM Nummer:                       | M001                                                                                     |
| Personnummer:                     | 123456000276                                                                             |
| Gatuadress:                       | Fridasrovägen 101                                                                        |
| Postnummer:                       | 23053                                                                                    |
| Postadress:                       | Fristad                                                                                  |
| Län:                              | Skåne län                                                                                |
| Telefon:                          | 0                                                                                        |
| MobilTelefon:                     |                                                                                          |
| E-postadress:                     |                                                                                          |
| Rådgivningskontakt:               | Rådgivningsföretaget Elsa Råd                                                            |
| Medgivande:                       | FINNES                                                                                   |
| Användarnamn/lösenord:            | il Ja                                                                                    |
| Status:                           | Aktiv                                                                                    |
| Kategori:                         | Rådgivningsmedlem                                                                        |
| Gått kurs:                        | Nej                                                                                      |
| Koordinater brukningscentrum:     | x: 375375 y: 6184113                                                                     |
| Uppgifter om brukningscentrum får | endast användas vid geografisk prioritering av rådgivningen i län där detta är aktuellt. |

#### Bokningar/anteckningar

#### Visa alla Visa endast aktiva Lägg till

Inga bokningar eller anteckningar finns!

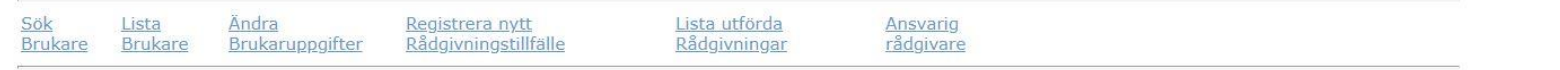

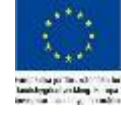

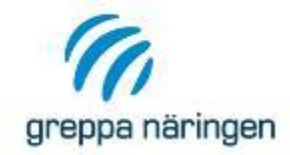

# Anmälan, viktigt att Medgivande finns!

| Inloggad         Elsa Råd         Ansvarig rådgivare         Ej registrerad (frivillig uppgift)         Namn:       Fredriksson, Frida         SAM Nummer:       M001         Personnummer:       123456000276         Gatuadress:       Fridasrovägen 101         Postnummer:       23053         Postnummer:       23053         Postnummer:       23053         Postadress:       Fristad         Län:       Skåne län         Telefon:       0         MobilTelefon:       E         E-postadress:       Rådgivningsföretaget Elsa Råd         Medgivande:       FINNES         Användarnamn/lösenord:       Ja         Status:       Aktiv         Kategori:       Rådgivningsmedlem         Gått kurs:       Nej         Koordinater brukningscentrum I:       x: 375375 y: 6184113         Uppgifter om brukningscentrum K:       uvändas vid geografisk prioritering av rådgivningen i län där detta är aktuellt.                                                                                                    | <text><image/><image/><image/><image/></text>                                                                                                    |
|----------------------------------------------------------------------------------------------------|----------------------------------------------------------------------------------------------------|
| Elsa Råd Ansvarig rådgivare Ej registrerad (frivillig uppgift) Namn: Fredriksson, Frida SAM Nummer: M001 Personnummer: 123456000276 Gatuadress: Fridasrovägen 101 Postnummer: 23053 Postadress: Fristad Län: Skåne län Telefon: 0 MobilTelefon: E-postadress: Rådgivningskontakt: Rådgivningsföretaget Elsa Råd Medgivande: FINNES Rådgivningskontakt: Rådgivningsföretaget Elsa Råd Medgivande: Aktiv Kategori: Aktiv Kategori: Rådgivningsmedlem Gåt kurs: Nej Koordinater brukningscentrum får endast användas vid geografisk prioritering av rådgivningen i län där detta är aktuellt.                                                                                                    | <text></text>                                                                                                    |
| Ansvarig rådgivare         Ej registrerad (frivillig uppgift)         Namn:       Fredriksson, Frida         SAM Nummer:       M001         Personnummer:       123456000276         Gatuadress:       Fridasrovägen 101         Postnummer:       23053         Postadress:       Fristad         Län:       Skåne län         Telefon:       0         MobilTelefon:       E-postadress:         Rådgivningskontakt:       Rådgivningsföretaget Elsa Råd         Medgivande:       FINNES         Användarnamn/lösenord:       Ja         Status:       Aktiv         Kategori:       Rådgivningsmedlem         Gätt kurs:       Nej         Koordinater brukningscentrum får endast användas vid geografisk prioritering av rådgivningen i län där detta är aktuellt.                                                                                                    | Sector Sector                                                             |
| Ej registrerad (frivillig uppgift) Namn: Fredriksson, Frida SAM Nummer: M001 Personnummer: 123456000276 Gatuadress: Fridasrovägen 101 Postnummer: 23053 Postadress: Fristad Län: Skåne län Telefon: 0 MobilTelefon: E-postadress: Rådgivningskontakt: Rådgivningsföretaget Elsa Råd Medgivande: FINNES Användarnamn/lösenord: Ja Status: Aktiv Kategori: Rådgivningsmedlem Gåt kurs: Nej Koordinater brukningscentrum får endast användas vid geografisk prioritering av rådgivningen i län där detta är aktuellt.                                                                                                    | Sector A sector A sec                                     |
| Namn:Fredriksson, FridaSAM Nummer:M001Personnummer:123456000276Gatuadress:Fridasrovägen 101Postnummer:23053Postadress:FristadLän:Skåne länTelefon:0MobilTelefon:EE-postadress:Rådgivningsföretaget Elsa RådMedgivande:FINNESAnvändarnamn/lösenord:JaStatus:AktivKategori:RådgivningsmedlemGått kurs:NejKoordinater brukningscentrum får undas vid geografisk prioritering av rådgivningen i län där detta är aktuellt.                                                                                                    |                                                                                                    |
| SAM Nummer:       M001         Personnummer:       123456000276         Gatuadress:       Fridasrovägen 101         Postnummer:       23053         Postadress:       Fristad         Län:       Skåne län         Telefon:       0         MobilTelefon:       E         E-postadress:       Rådgivningskontakt:         Rådgivningskontakt:       Rådgivningsföretaget Elsa Råd         Medgivande:       FINNES         Användarnamn/lösenord:       Ja         Status:       Aktiv         Kategori:       Rådgivningsmedlem         Gått kurs:       Nej         Koordinater brukningscentrum:       x: 375375 y: 6184113         Uppgifter om brukningscentrum får endast användas vid geografisk prioritering av rådgivningen i län där detta är aktuellt.                                                                                                    | KAN A A A A A A A A A A A A A A A A A A                                                                                                    |
| Personnummer:123456000276Gatuadress:Fridasrovägen 101Postnummer:23053Postadress:FristadLän:Skåne länTelefon:0MobilTelefon:E-postadress:E-postadress:Rådgivningsföretaget Elsa RådMedgivande:FINNESAnvändarnamn/lösenord:JaStatus:AktivKategori:RådgivningsmedlemGått kurs:NejKoordinater brukningscentrumx: 375375 y: 6184113Uppgifter om brukningscentrum får endast användas vid geografisk prioritering av rådgivningen i län där detta är aktuellt.                                                                                                    | King the second second                                      |
| Gatuadress:       Fridasrovägen 101         Postnummer:       23053         Postadress:       Fristad         Län:       Skåne län         Telefon:       0         MobilTelefon:       E-postadress:         Rådgivningskontakt:       Rådgivningsföretaget Elsa Råd         Medgivande:       FINNES         Användarnamn/lösenord:       Ja         Status:       Aktiv         Kategori:       Rådgivningsmedlem         Gått kurs:       Nej         Koordinater brukningscentrum       x: 375375 y: 6184113         Uppgifter om brukningscentrum får endast användas vid geografisk prioritering av rådgivningen i län där detta är aktuellt.                                                                                                    | CREATE AND AND AND AND AND AND AND AND AND AND                                                                                                    |
| Postnummer:       23053         Postadress:       Fristad         Län:       Skåne län         Telefon:       0         MobilTelefon:       E-postadress:         Rådgivningskontakt:       Rådgivningsföretaget Elsa Råd         Medgivande:       FINNES         Användarnamn/lösenord:       Ja         Status:       Aktiv         Kategori:       Rådgivningsmedlem         Gått kurs:       Nej         Koordinater brukningscentrum       x: 375375 y: 6184113         Uppgifter om brukningscentrum får endast användas vid geografisk prioritering av rådgivningen i län där detta är aktuellt.                                                                                                    | groups rearing an ALL AND ALL AND ALL                                      |
| Postadress:       Fristad         Län:       Skåne län         Telefon:       0         MobilTelefon:       E-postadress:         E-postadress:       Rådgivningsföretaget Elsa Råd         Medgivande:       FINNES         Användarnamn/lösenord:       Ja         Status:       Aktiv         Kategori:       Rådgivningsmedlem         Gått kurs:       Nej         Koordinater brukningscentrum       x: 375375 y: 6184113         Uppgifter om brukningscentrum får endast användas vid geografisk prioritering av rådgivningen i län där detta är aktuellt.                                                                                                    | Graps Neissperingie dat versich staffraugenammet eine Bramerne gemannter auf "bestigt erfolgt<br>121: Freiden sins eine geschnicht halt die Erforgen allen auf Philassen Auf-Rarmon auf 25<br>121: Stephen sins eine geschnicht halt die Erfolgt eine Bramerne Halt Bramerne<br>Grapp Niefstegnen 16m als eine ausderheiters samstellen<br>Errors preckte neueren das auf geschnichten samstellen<br>Errors preckte neueren das auf geschnichten samstellen<br>Errors preckte neueren das auf geschnichten samstellen<br>Errors preckte neueren das auf geschnichten samstellen<br>Errors preckte neueren das auf geschnichten samstellen<br>Errors preckte neueren das auf geschnichten samstellen<br>Errors preckte neueren das auf geschnichten einer Branchingen preckten har begeschnichten<br>kandammet für auf freiden auf eine Branchinger sons Grapp Steamensen. Das kand sons heiter<br>kandammet einer Branchinger freiden auf geschnichten geschnichten auf geschnichten<br>sons einer Branchinger Steamen auf geschnichten auf geschnichten auf geschnichten auf geschnichten<br>einer einer Branchinger einer Branchinger von Grapper Steamen auf der Branchinger Branchinger beiter<br>sons einer Branchinger einer Branchinger von Grapper Steamen auf der Branchinger beiter<br>Branchinger Branchinger einer Branchinger einer Branchinger beiter Branchinger auf der Branchinger beiter<br>Branchinger Branchinger einer Branchinger einer Branchinger beiter Branchinger auf der Branchinger beiter<br>Branchinger Branchinger Branchinger einer Branchinger Branching |
| Län: Skåne län 0<br>Telefon: 0<br>MobilTelefon:<br>E-postadress:<br>Rådgivningskontakt: Rådgivningsföretaget Elsa Råd<br>Medgivande: FINNES<br>Användarnamn/lösenord: Ja<br>Status: Aktiv<br>Kategori: Rådgivningsmedlem<br>Gått kurs: Nej<br>Koordinater brukningscentrum: x: 375375 y: 6184113<br>Jppgifter om brukningscentrum får endast användas vid geografisk prioritering av rådgivningen i län där detta är aktuellt.                                                                                                    | Geoppa Nisferger i finer an en underkärter anstän.<br>Even projektion enterer det at givt an eine underkärte fineration for application och insterrä,<br>hand anna för att fräftran underkärjet för adjavissigan och för applifiktingen. Det kan sin att härd<br>konstander Gaupen Nisferga för att fin adla på vilka applifikt prinziskan han lagar som delta<br>konstander Gaupen Nisferga för att fin adla på vilka applifikt prinziskan han lagar som delta Da kan<br>som en på som en på som en på som en på som en på som en på som en på som en på<br>som en på som en på som en på som en på som en på som en på som en på som en på<br>som en på som en på som en på som en på som en på som en på som en på som en på som en på som en på som en på<br>som en på som en på som e                     |
| Telefon:       0         MobilTelefon:       E-postadress:         E-postadress:       Rådgivningskontakt:         Rådgivningskontakt:       Rådgivningsföretaget Elsa Råd         Medgivande:       FINNES         Användarnamn/lösenord:       Ja         Status:       Aktiv         Kategori:       Rådgivningsmedlem         Gått kurs:       Nej         Koordinater brukningscentrum:       x: 375375 y: 6184113         Uppgifter om brukningscentrum får endast användas vid geografisk prioritering av rådgivningen i län där detta är aktuellt.                                                                                                    | annovana fordbashovitek internaria on nagovingen occis ne opposingly it ladget inter-<br>invorvena fordbashovitek internet an ovan for internet dissociationingen. Da kan into one hele<br>konstku Gioppa Niningen för att få reda på vilka uppgilter projekter har lagar om dig. Da kan<br>indra die som hele brigån ränshe av de uppgilter som Goppa Niningen här. Else som på<br>were semme ne.                                                                                                    |
| MobilTelefon:       Forstadress:       Rådgivningskontakt:       Rådgivningsföretaget Elsa Råd         Rådgivningskontakt:       FINNES       FINNES         Användarnamn/lösenord:       Ja       FINNES         Status:       Aktiv       Kategori:       Rådgivningsmedlem         Gått kurs:       Nej       Koordinater brukningscentrum:       x: 375375 y: 6184113         Uppgifter om brukningscentrum får endast användas vid geografisk prioritering av rådgivningen i län där detta är aktuellt.       Filme för status för status | where the state of the state of                                     |
| E-postadress:<br>Rådgivningskontakt:<br>Rådgivningskontakt:<br>Rådgivningsföretaget Elsa Råd<br>Medgivande:<br>FINNES<br>Användarnamn/lösenord:<br>Status:<br>Aktiv<br>Kategori:<br>Rådgivningsmedlem<br>Gått kurs:<br>Nej<br>Koordinater brukningscentrum:<br>X: 375375 y: 6184113<br>Uppgifter om brukningscentrum får endast användas vid geografisk prioritering av rådgivningen i län där detta är aktuellt.                                                                                                    |                                                                                                    |
| Rådgivningskontakt:       Rådgivningsföretaget Elsa Råd         Medgivande:       FINNES         Användarnamn/lösenord:       Ja         Status:       Aktiv         Kategori:       Rådgivningsmedlem         Gått kurs:       Nej         Koordinater brukningscentrum:       x: 375375 y: 6184113         Uppgifter om brukningscentrum får endast användas vid geografisk prioritering av rådgivningen i län där detta är aktuellt.                                                                                                    | ANMÄLAN TILL GREPPA NÄRINGEN                                                                                                    |
| Medgivande:       FINNES         Användarnamn/lösenord:       Ja         Status:       Aktiv         Kategori:       Rådgivningsmedlem         Gått kurs:       Nej         Koordinater brukningscentrum:       x: 375375 y: 6184113         Uppgifter om brukningscentrum får endast användas vid geografisk prioritering av rådgivningen i län där detta är aktuellt.                                                                                                    | SAM-nummer (personaummer om SAM-ne saknas):                                                                                                    |
| Användarnamn/lösenord:       Ja         Status:       Aktiv         Kategori:       Rådgivningsmedlem         Gått kurs:       Nej         Koordinater brukningscentrum:       x: 375375 y: 6184113         Uppgifter om brukningscentrum får endast användas vid geografisk prioritering av rådgivningen i län där detta är aktuellt.                                                                                                    | Adress                                                                                                    |
| Status:       Aktiv         Kategori:       Rådgivningsmedlem         Gått kurs:       Nej         Koordinater brukningscentrum:       x: 375375 y: 6184113         Uppgifter om brukningscentrum får endast användas vid geografisk prioritering av rådgivningen i län där detta är aktuellt.                                                                                                    | Postanner: Postadese:<br>Telefon: E-postadese:                                                                                                    |
| Kategori:       Rådgivningsmedlem         Gått kurs:       Nej         Koordinater brukningscentrum:       x: 375375 y: 6184113         Uppgifter om brukningscentrum får endast användas vid geografisk prioritering av rådgivningen i län där detta är aktuellt.                                                                                                    | O jag ünslar fallt medlemskap och tilging til alls tilgivningsilaranisten.                                                                                                    |
| Gått kurs:     Nej       Koordinater brukningscentrum:     x: 375375 y: 6184113       Uppgifter om brukningscentrum får endast användas vid geografisk prioritering av rådgivningen i län där detta är aktuellt.                                                                                                    | Jag onder middet täligivning om värnanken     Jag onder endørt rädgivning om värnävjddaarvändning inom vatternkyddaarvälde                                                                                                    |
| Koordinater brukningscentrum: x: 375375 y: 6184113<br>Uppgifter om brukningscentrum får endast användas vid geografisk prioritering av rådgivningen i län där detta är aktuellt.                                                                                                    | <ul> <li>De appalar on me och sätt föreng som ag förstat i sanhand med rädgivrang inom Greppa</li> </ul>                                                                                                    |
| Uppgifter om brukningscentrum får endast användas vid geografisk prioritering av rådgivningen i län där detta är aktuellt.                                                                                                    | Natingen architel zw. Jondheaksernheis Ein finnenälhning zw. statuenk solt auvenderung av. elagiorunagene<br>wendter seite av Einstruktionens och alegiorunge förstagan för administen och valorinning av<br>einligensingen. Uppgelterun kolsandlar dekkronnski selt lages i anlighet nind val sors giller för                                                                                                    |
|                                                                                                    | negalaran stantarteng<br>Darar _ Dar<br>Ustrakala<br>jg ell fridginning or<br>Hifd annullan skickas nilk<br>Lännspeken i Stare                                                                                                    |
| Bokningar/anteckningar                                                                                                    | Am Taipana Bidovec Testanovany ago<br>29136 Kristianovad                                                                                                    |
| <u>Visa alla Visa endast aktiva Lägg till</u>                                                                                                    |                                                                                                    |
| Inga bokningar eller anteckningar finns!                                                                                                    |                                                                                                    |
|                                                                                                    |                                                                                                    |
|                                                                                                    |                                                                                                    |
| <u>LIIIbaka</u>                                                                                                    |                                                                                                    |

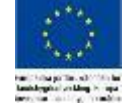

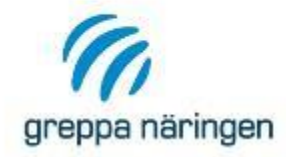

#### Visa brukaren

#### Inloggad Elsa Råd Ansvarig rådgivare Ej registrerad (frivillig uppgift)

Företag Rådgivningsföretaget Elsa Råd

| Namn:                         | Fredriksson, Frida            |
|-------------------------------|-------------------------------|
| SAM Nummer:                   | M001                          |
| Personnummer:                 | 123456000276                  |
| Gatuadress:                   | Fridasrovägen 101             |
| Postnummer:                   | 23053                         |
| Postadress:                   | Fristad                       |
| Län:                          | Skåne län                     |
| Telefon:                      | 0                             |
| MobilTelefon:                 |                               |
| E-postadress:                 |                               |
| Rådgivningskontakt:           | Rådgivningsföretaget Elsa Råd |
| Medgivande:                   | FINNES                        |
| Användarnamn/lösenord:        | Ja                            |
| Status:                       | Aktiv                         |
| Kategori:                     | Rådgivningsmedlem             |
| Gått kurs:                    | Nej                           |
| Koordinater brukningscentrum: | x: 375375 y: 6184113          |
|                               |                               |

Uppgifter om brukningscentrum får endast användas vid geografisk prioritering av rådgivningen i län där detta är aktuellt.

#### Bokningar/anteckningar

#### Visa alla Visa endast aktiva Lägg till

Inga bokningar eller anteckningar finns!

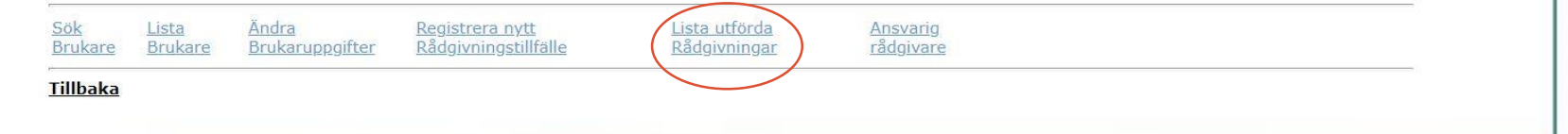

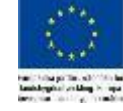

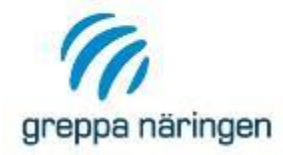

## Lista utförda rådgivningar

| Inloggad           | Företag                       |
|--------------------|-------------------------------|
| Elsa Råd           | Rådgivningsföretaget Elsa Råd |
| Brukare            | SAM Nr                        |
| Fredriksson, Frida | M001                          |

#### Version för utskrift

#### Sammanställning växtnäringsbalans

| Rådgivning | Rådgivningsdatum | Modul | Klarmarkerad | Rådgivare | Företag                       |
|------------|------------------|-------|--------------|-----------|-------------------------------|
| 155923     | 2020-11-02       | 1AA   | Ja           | Elsa Råd  | Rådgivningsföretaget Elsa Råd |
| 156004     | 2020-12-01       | 15A   | Nej          | Elsa Råd  | Rådgivningsföretaget Elsa Råd |

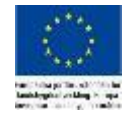

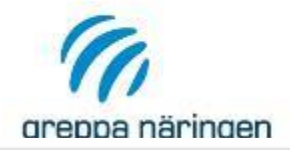

## Visa rådgivning

| Inloggad                                | Företag                       |
|-----------------------------------------|-------------------------------|
| Elsa Råd                                | Rådgivningsföretaget Elsa Råd |
| Rådgivare                               | Företag                       |
| Elsa Råd                                | Rådgivningsföretaget Elsa Råd |
| Rådgivningsid:                          | 155923                        |
| SAM nr:                                 | M001                          |
| Brukare:                                | Fredriksson, Frida            |
| Person/personer som få<br>rådgivningen: | tt Frida Fredriksson          |
| Rådgivningsdatum:                       | 2020-11-02                    |
| Modul:                                  | 1AA                           |
| Gård besökt:                            | Ja                            |
| Notering:                               |                               |
| Ladda upp Brev:                         | Ladda upp                     |

Rådgivningen är klarmarkerad

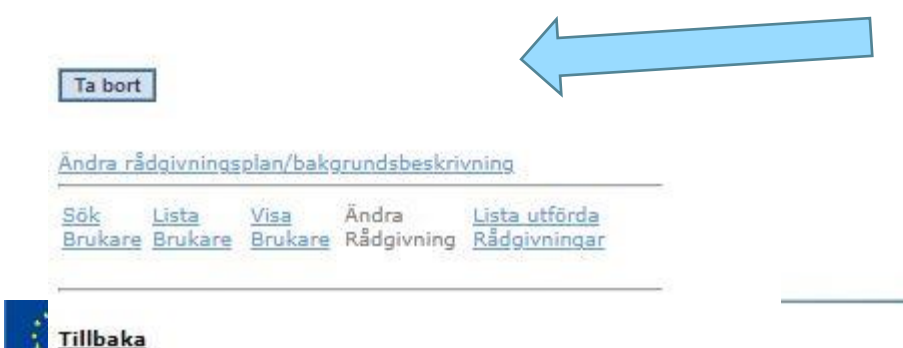

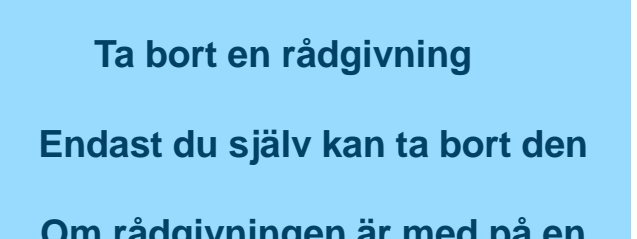

• Om rådgivningen är med på en rekvisition går den inte att ta bort

•

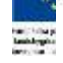

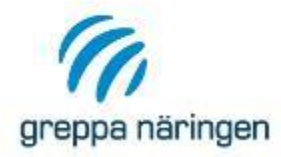

## Visa rådgivning

| Inloggad                                 | Företag                       |  |  |
|------------------------------------------|-------------------------------|--|--|
| Elsa Råd                                 | Rådgivningsföretaget Elsa Råd |  |  |
| Rådgivare                                | Företag                       |  |  |
| Elsa Råd                                 | Rådgivningsföretaget Elsa Råd |  |  |
| Rådgivningsid:                           | 155923                        |  |  |
| SAM nr:                                  | M001                          |  |  |
| Brukare:                                 | Fredriksson, Frida            |  |  |
| Person/personer som fåt<br>rådgivningen: | t Frida Fredriksson           |  |  |
| Rådgivningsdatum:                        | 2020-11-02                    |  |  |
| Modul:                                   | 144                           |  |  |
| Gård besökt:                             | Ja                            |  |  |
| Notering:                                |                               |  |  |
| Ladda upp Brev:                          | Ladda upp                     |  |  |
|                                          |                               |  |  |

#### Rådgivningen är klarmarkerad

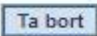

Ändra rådgivningsplan/bakgrundsbeskrivning <u>Sök Lista Visa</u> Ändra <u>Lista utförda</u> Brukare Brukare Rådgivning <u>Rådgivningar</u> Lista utförda

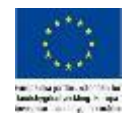

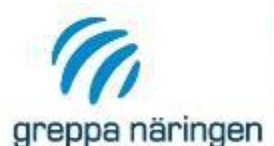

#### Visa rådgivning detaljerat

|     | Inloggad           | Företag                       |
|-----|--------------------|-------------------------------|
|     | Elsa Råd           | Rådgivningsföretaget Elsa Råd |
|     | Brukare            | SAM N                         |
| gen | Fredriksson, Frida | MOD                           |

| 2020-11-02                    |
|-------------------------------|
| Elsa Råd                      |
| Rådgivningsföretaget Elsa Råd |
| 155923                        |
| 1AA                           |
| Visa                          |
|                               |

Ändring i planen och/eller bakgrundsbeskrivningen utförd

| Datum      | Rådgivare | Företag                       |
|------------|-----------|-------------------------------|
| 2020-12-10 | Elsa Råd  | Rådgivningsföretaget Elsa Råd |

#### Version för utskrift

Importera växtnäringsbalans Import klar

Svara på fem frågor om gårdens växtskydd

Svara på fyra frågor kring klimat

#### Bakgrundsbeskrivning

Gården drivs av Frida Fredriksson med familj. Det har tidigare varit mjölkkor på gården. Idag finns en dikobesättning Vallen är den största grödan

#### Områden med möjlighet till miljöförbättrande åtgärder

Områden med möjlighet till miljöförbättrande åtgärder Förbättra vallen. Diskussion kring kväveförsörjning, bättre utnyttjande av stallgödseln.

#### Rådgivningsplan

2021 15A

2022 41B

2023 14A

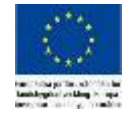

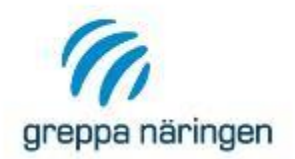

#### Tillbaka Visa växtnäringsbalans Inloggad Företag Elsa Råd Rådgivningsföretaget Elsa Råd Brukare SAM Nr Fredriksson, Frida M001 Rådgivningsdatum 2020-11-02 Elsa Råd Rådgivare Rådgivningsföretaget Företag Elsa Råd 155923 Rådgivningsnummer Modul 1 4 4 Växtnäringsbalansberäkning Visa Rådgivningsmottagare 1 Frida Fredriksson Rådgivningsmottagare 1 Bearbetning - ingen, % 100,0 Längd skyddszon m 0,0 Antal meter möjlig skyddszon 0,0 Andel fånggröda % 0,0 Total åkerareal ha 87,0 Rådgivningen gjord för liten Arlagård 0 Mullhalt Något mullhaltig 2-3% P-AL klass 3 K-AL klass 3 **Ekologisk** odling Ingen odling Ekologisk djurhållning helt ekologsikt, >90% Djurslag Specifikation Tung ras %: 1 Dikor Antal fastgödsel 0 Antal djupströbädd 0 Antal flytgödsel 40 Antal kletgödsel 0 Specifikation 0-16 månader Vallfodertjur Antal fastgödsel 0 Antal djupströbädd 0 Antal flytgödsel 40 Antal kletgödsel 0 Specifikation 0-15 månader Yngre kvigor Antal fastgödsel 0 Antal djupströbädd 0 Antal flytgödsel 35 Antal kletgödsel 0 Specifikation 15-25 månader Dräktiga kvigor Antal fastgödsel 0

Antal djupströbädd 0 Antal flytgödsel 5 Antal kletgödsel 0

Grödor Grönfoder havre/ärt (50/50) 23,0 ha Åkerböna 4,0 ha Vall I (3 skördar) Rödklöver-gräs 20,0 ha Vall II (3 skördar) Rödklöver-gräs 20,0 ha Vall III+ (3 skördar) Rödklöver-gräs 20,0 ha

#### Tillbaka

#### Växtnäringsbalansberäkning

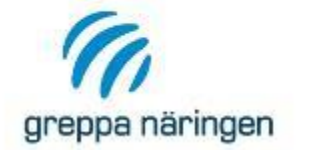

Fredriksson, Frida 2020 Huvudkalkyl 2020

Fridasrovägen 101 23053 Fristad

#### Totalt för gården, kg/år åkerareal:

87

|                           | Kväve | Fosfor | Kalium |
|---------------------------|-------|--------|--------|
| Tillförsel, kg per år     | 4546  | 57     | 52     |
| Varav:                    |       |        |        |
| cvävenedfall (10,1 kg/ha) | 879   |        |        |
| kvävefixering             | 3432  |        |        |
| Bortförsel, kg per år     | -     | -      | 8      |
| Differens, kg             | 4546  | 57     | 52     |
| Per ha                    |       |        |        |
|                           | Kväve | Fosfor | Kalium |
| Tillförsel, kg/ha         | 52    | 1      | 1      |
| Bortförsel, kg/ha         | -0    | -0     | -0     |
| Differens, kg/ha          | 52    | 1      | 1      |
| Utnyttiandegrad, %        | 0     | 0      | 0      |

| Jämförelsevärde, kg/ha                        |       |  |
|-----------------------------------------------|-------|--|
|                                               | Kväve |  |
| Från växtodling, kg/ha                        |       |  |
| Från djur, kg/ha                              |       |  |
| Justering för införskaffad stallgödsel, kg/ha |       |  |
| Justering för avyttrad stallgödsel, kg/ha     |       |  |
| Totalt överskott, kg/ha                       |       |  |

| Tillförsel               | Mängd in | Kväve | Fosfor | Kalium |
|--------------------------|----------|-------|--------|--------|
| Fodermedel               |          |       |        |        |
| L Effekt SP Kött Mg      | 400      | 0     | 24     | 0      |
| Havre, 12 % prot         | 5000     | 83    | 17     | 22     |
| Summa Fodermedel         |          | 83    | 40     | 22     |
| Strömedel                |          |       |        |        |
| Spån 80% ts              | 4500     | 27    | 3      | 2      |
| Summa Strömedel          |          | 27    | 3      | 2      |
| Vegetabilier             |          |       |        |        |
| Havreutsäde              | 1000     | 17    | 3      | 4      |
| Åkerbönutsäde            | 2000     | 92    | 8      | 20     |
| Rågveteutsäde            | 1000     | 17    | 3      | 4      |
| Summa Vegetabilier       |          | 126   | 14     | 28     |
| Produkter in i företaget |          | 235   | 57     | 52     |

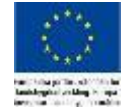

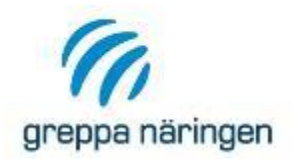

| <u>Tillbaka</u>             |                       |                                                                                                    |
|-----------------------------|-----------------------|----------------------------------------------------------------------------------------------------|
| visa vaxtharingst           | alans                 |                                                                                                    |
| Inloggad                    |                       | Företag                                                                                                    |
| Elsa Råd                    |                       | Rådgivningsföretaget Elsa Råd                                                                                          |
| Brukare                     |                       | SAM Nr                                                                                                    |
| Fredriksson, Frida          |                       | M001                                                                                                    |
| Rådgivningsdatum            | 2020-11-              | 02                                                                                                    |
| Rådgivare                   | Elsa Råd              |                                                                                                    |
| Företag                     | Rådgivnir<br>Elsa Råd | ngsföretaget                                                                                                    |
| Rådgivningsnummer           | 155923                |                                                                                                    |
| Modul                       | 1AA                   |                                                                                                    |
| Växtnäringsbalansberäkni    | ng <u>Visa</u>        |                                                                                                    |
| Rådgivningsmottagare 1      |                       | Frida Fredriksson                                                                                                    |
| Rådgivningsmottagare 1      |                       |                                                                                                    |
| Bearbetning - ingen, %      |                       | 100,0                                                                                                    |
| Längd skyddszon m           |                       | 0,0                                                                                                    |
| Antal meter möjlig skydds:  | zon                   | 0,0                                                                                                    |
| Andel fånggröda %           |                       | 0,0                                                                                                    |
| Total åkerareal ha          |                       | 87,0                                                                                                    |
| Rådgivningen gjord för lite | n Arlagård            | 0                                                                                                    |
| Mullhalt                    |                       | Något mullhaltig 2-3%                                                                                                  |
| P-AL klass                  |                       | 3                                                                                                    |
| K-AL klass                  |                       | 3                                                                                                    |
| Ekologisk odling            |                       | Ingen odling                                                                                                    |
| Ekologisk djurhållning      |                       | helt ekologsikt, >90%                                                                                                  |
| Djurslag                    |                       |                                                                                                    |
| Dikor                       |                       | Specifikation Tung ras %: 1<br>Antal fastgödsel 0<br>Antal djupströbädd 0<br>Antal flytgödsel 40<br>Antal kletgödsel 0 |
| Vallfodertjur               |                       | Specifikation 0-16 månader<br>Antal fastgödsel 0<br>Antal djupströbädd 0<br>Antal flytgödsel 40<br>Antal kletgödsel 0  |
| Yngre kvigor                |                       | Specifikation 0-15 månader<br>Antal fastgödsel 0<br>Antal djupströbädd 0<br>Antal flytgödsel 35<br>Antal kletgödsel 0  |

Dräktiga kvigor

Specifikation 15-25 månader Antal fastgödsel 0 Antal djupströbädd 0 Antal flytgödsel 5 Antal kletgödsel 0

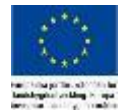

Grödor

Grönfoder havre/ärt (50/50) 23,0 ha Åkerböna 4,0 ha Vall I (3 skördar) Rödklöver-gräs 20,0 ha Vall II (3 skördar) Rödklöver-gräs 20,0 ha Vall III+ (3 skördar) Rödklöver-gräs 20,0 ha

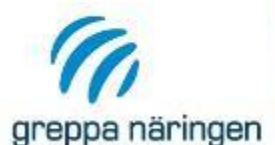

#### Visa rådgivning detaljerat

|    | Inloggad           | Företag                       |
|----|--------------------|-------------------------------|
|    | Elsa Råd           | Rådgivningsföretaget Elsa Råd |
|    | Brukare            | SAM Nr                        |
| en | Fredriksson, Frida | M001                          |
|    |                    |                               |

| 2020-11-02                    |
|-------------------------------|
| Elsa Råd                      |
| Rådgivningsföretaget Elsa Råd |
| 155923                        |
| 1AA                           |
| Visa                          |
|                               |

| Andring i planen och/eller bakgrundsbeskrivningen utförd |           |                               |  |  |
|----------------------------------------------------------|-----------|-------------------------------|--|--|
| Datum                                                    | Rådgivare | Företag                       |  |  |
| 2020-12-10                                               | Elsa Råd  | Rådgivningsföretaget Elsa Råd |  |  |

#### Version för utskrift

Importera växtnäringsbalans Import klar

Svara på fem frågor om gårdens växtskydd

Svara på fyra frågor kring klimat

#### Bakgrundsbeskrivning

Gården drivs av Frida Fredriksson med familj. Det har tidigare varit mjölkkor på gården. Idag finns en dikobesättning Vallen är den största grödan

#### Områden med möjlighet till miljöförbättrande åtgärder

Områden med möjlighet till miljöförbättrande åtgärder Förbättra vallen. Diskussion kring kväveförsörjning, bättre utnyttjande av stallgödseln.

#### Rådgivningsplan

2021 15A

2022 41B

2023 14A

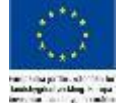

#### Tillbaka

tinin ka

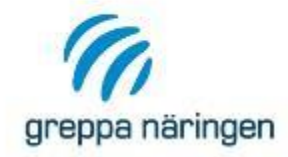

#### Visa brukaren

#### Inloggad Elsa Råd Ansvarig rådgivare Ej registrerad (frivillig uppgift)

Företag Rådgivningsföretaget Elsa Råd

| Namn:                         | Fredriksson, Frida                                                                                                    |
|-------------------------------|----------------------------------------------------------------------------------------------------|
| SAM Nummer:                   | M001                                                                                                    |
| Personnummer:                 | 123456000276                                                                                                    |
| Gatuadress:                   | Fridasrovägen 101                                                                                                    |
| Postnummer:                   | 23053                                                                                                    |
| Postadress:                   | Fristad                                                                                                    |
| Län:                          | Skåne län                                                                                                    |
| Telefon:                      | 0                                                                                                    |
| MobilTelefon:                 |                                                                                                    |
| E-postadress:                 |                                                                                                    |
| Rådgivningskontakt:           | Rådgivningsföretaget Elsa Råd                                                                                                    |
| Medgivande:                   | FINNES                                                                                                    |
| Användarnamn/lösenord:        | Ja                                                                                                    |
| Status:                       | Aktiv                                                                                                    |
| Kategori:                     | Rådgivningsmedlem                                                                                                    |
| Gått kurs:                    | Nej                                                                                                    |
| Koordinater brukningscentrum: | x: 375375 y: 6184113                                                                                                    |
|                               | A second second se |

Uppgifter om brukningscentrum får endast användas vid geografisk prioritering av rådgivningen i län där detta är aktuellt.

#### Bokningar/anteckningar

#### Visa alla Visa endast aktiva Lägg till

Inga bokningar eller anteckningar finns!

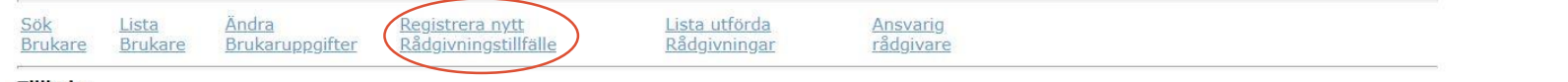

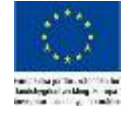

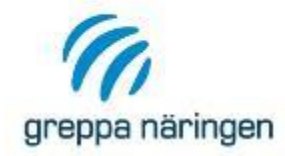

| S | ka | na | r | hå | ai | vn | in | a |
|---|----|----|---|----|----|----|----|---|
| 9 | na | PC |   | au | g  | VI |    | 9 |

| Inloggad           |              |
|--------------------|--------------|
| Cecilia Linge      |              |
| Brukare/Lantbr     | uksföretag   |
| Fredriksson, Frida | 123456000276 |

Företag Länsstyrelsen i Skåne län SAM Nr M001

#### Person/personer som fått denna rådgivning:

| Namn: | Personnummer: |  |
|-------|---------------|--|
| Namn: | Personnummer: |  |

| Rådgivningsdatum: |                                          |   |
|-------------------|------------------------------------------|---|
| Ange Modul:       | 1AA, Startrådgivning m växtnäringsbalans | ~ |
| Fiktiv modul 1Af: |                                          |   |
| Gård besökt:      |                                          |   |
| Notering:         |                                          |   |
|                   |                                          |   |
|                   |                                          |   |
|                   |                                          |   |
| Skicka            |                                          |   |

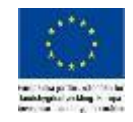

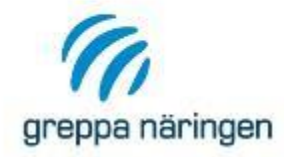

## Skapa rådgivning

| Inloggad                        | Företag                       |
|---------------------------------|-------------------------------|
| Elsa Råd                        | Rådgivningsföretaget Elsa Råd |
| Brukare/Lantbruksföretag        | SAM Nr                        |
| Fredriksson, Frida 123456000276 | M001                          |

#### Person/personer som fått denna rådgivning:

| Namn: | Frida Fredriksson | Personnummer: | 123456000276 | ] |
|-------|-------------------|---------------|--------------|---|
| Namn: |                   | Personnummer: |              | ] |

| Rådgivningsdatum:         | 20201001                                 |   |
|---------------------------|------------------------------------------|---|
| Ange Modul:               | 1AA, Startrådgivning m växtnäringsbalans | ~ |
| Gård besökt:<br>Notering: |                                          |   |
|                           |                                          |   |
|                           |                                          |   |

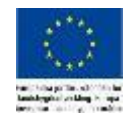

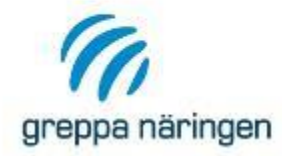

## Rådgivningsplan Rådgivningsplan ej uppdaterad

| Inloggad          | Företag                       |
|-------------------|-------------------------------|
| Elsa Råd          | Rådgivningsföretaget Elsa Råd |
| Brukare           | SAM Nr                        |
| Frida Fredriksson | M001                          |

#### Bakgrundsbeskrivning:

Områden med möjligheter till miljöförbättrande åtgärder:

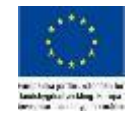

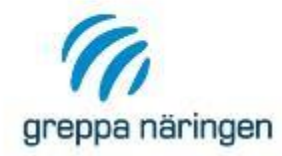

## Rådgivningsplan Rådgivningsplan ej uppdaterad

| Inloggad          | Företag                       |
|-------------------|-------------------------------|
| Elsa Råd          | Rådgivningsföretaget Elsa Råd |
| Brukare           | SAM Nr                        |
| Frida Fredriksson | M001                          |

#### Bakgrundsbeskrivning:

Gården drivs av Frida Fredriksson med familj. Det har tidigare varit mjölkkor på gården. Idag finns en dikobesättning Vallen är den största grödan

Områden med möjligheter till miljöförbättrande åtgärder:

Områden med möjlighet till miljöförbättrande åtgärder Förbättra vallen. Diskussion kring kväveförsörjning, bättre utnyttjande av stallgödseln.

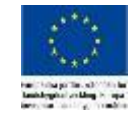

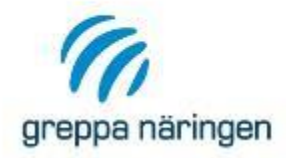

| Försla                                               | a nå mod                                                                                             | luler år 1:                                                                                                    |                                        |   |   |
|------------------------------------------------------|----------------------------------------------------------------------------------------------------|----------------------------------------------------------------------------------------------------|----------------------------------------|---|---|
| 30C<br>40B<br>41A<br>41C<br>42A<br>50A<br>50B<br>70A | Byggplan<br>Upprepad<br>Kontroll a<br>Endags u<br>Betesstra<br>Utfodrings<br>Utfodrings<br>Växthus - | ering<br>växtnäringsbalans - (<br>v foderstater - mjölkko<br>tfodringskontroll - mjö<br>tegi<br>skontroll - smågris<br>skontroll - slaktgris<br>gödsling i slutet syste | <ul><li>Välj</li><li>Ta bort</li></ul> |   |   |
| 4                                                    |                                                                                                    | •                                                                                                    |                                        | X | + |
| Com                                                  | nentar:                                                                                              |                                                                                                    |                                        |   |   |

År 2: 2022

Nuvarande valda moduler:

#### Förslag på moduler år 2:

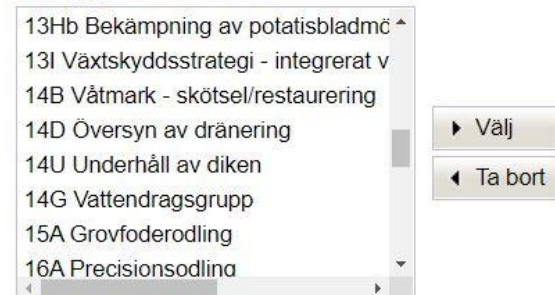

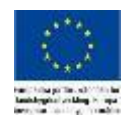

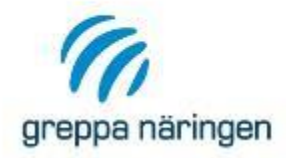

| örsla                                                | ag på mod                                                                                                   | luler år 1:                                                                                                    |                                          |                                           |
|------------------------------------------------------|----------------------------------------------------------------------------------------------------|----------------------------------------------------------------------------------------------------|------------------------------------------|-------------------------------------------|
| 30C<br>40B<br>41A<br>41C<br>42A<br>50A<br>50B<br>70A | 3 Upprepad<br>4 Kontroll av<br>5 Endags uf<br>6 Betesstrat<br>6 Utfodrings<br>10 Utfodrings<br>10 Växthus - | växtnäringsbalans - (<br>växtnäringsbalans - (<br>v foderstater - mjölkko<br>tfodringskontroll - mjö<br>egi<br>kontroll - smågris<br>skontroll - slaktgris<br>gödsling i slutet syste | <ul><li>Välj</li><li>▲ Ta bort</li></ul> | 41B Kontroll av foderstater - nöt och lam |
| Comr                                                 | nentar:                                                                                                    |                                                                                                    |                                          |                                           |

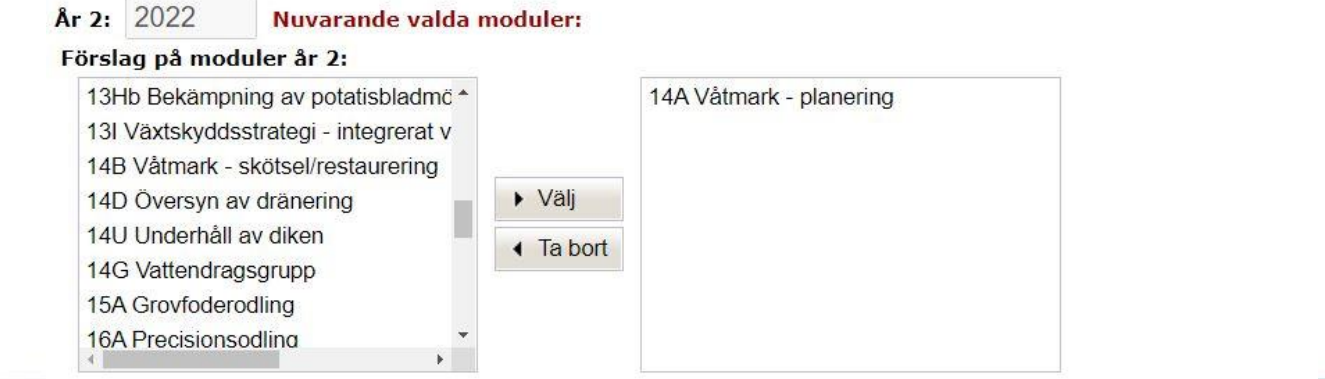

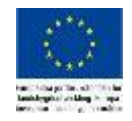

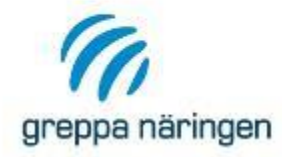

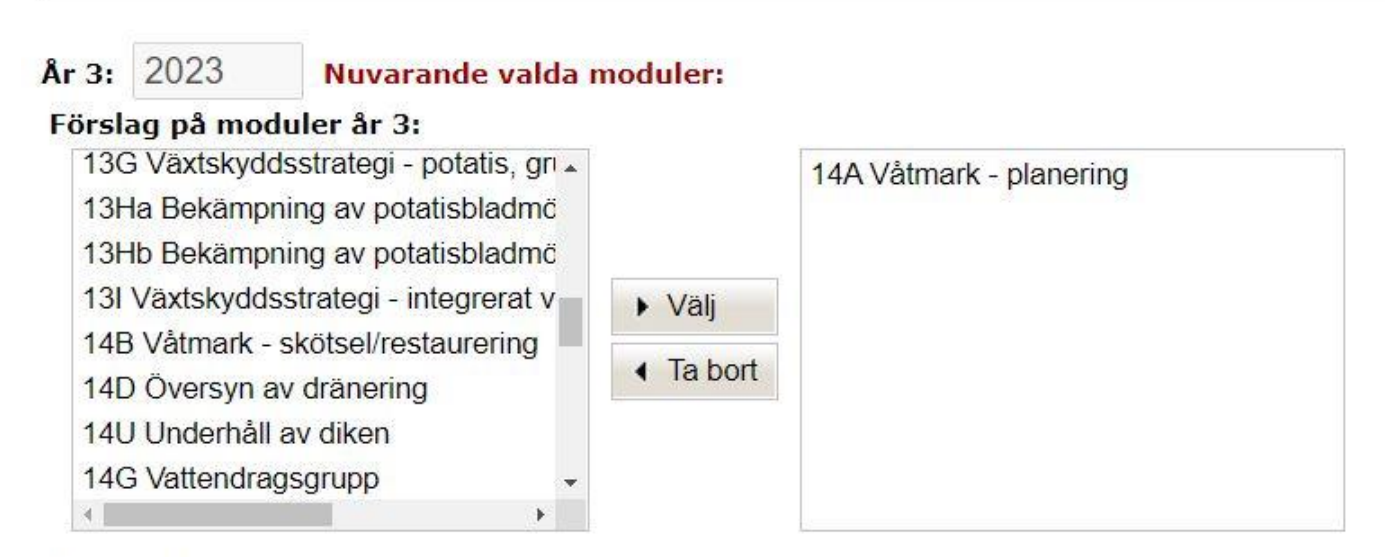

#### Kommentar:

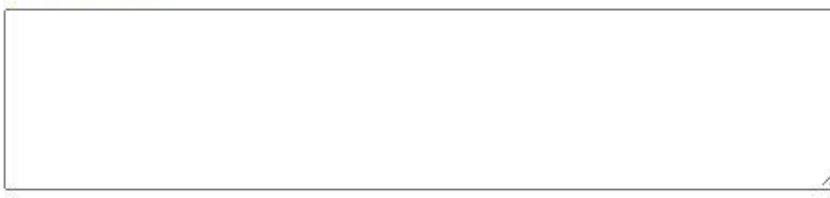

#### Spara rådgivningsplan

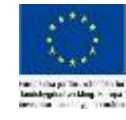

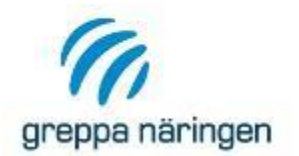

## Visa rådgivning detaljerat

| Rådgivningsföretaget Elsa Råd |
|-------------------------------|
| SAM Nr                        |
| M001                          |
|                               |

| 2020-11-02                    |
|-------------------------------|
| Elsa Råd                      |
| Rådgivningsföretaget Elsa Råd |
| 155922                        |
| 1AA                           |
|                               |

Version för utskrift

Importera från VERA

Svara på fem frågor om gårdens växtskydd

<u>Svara på fyra frågor kring klimat</u>

#### Bakgrundsbeskrivning

Gården drivs av Frida Fredriksson med familj. Det har tidigare varit mjölkkor på gården. Idag finns en dikobesättning¿¿. Vallen är den största grödan

#### Områden med möjlighet till miljöförbättrande åtgärder

Områden med möjlighet till miljöförbättrande åtgärder Förbättra vallen. Diskussion kring kväveförsörjning, bättre utnyttjande av stallgödseln

#### Rådgivningsplan

2021 15A

2022 41B

2023 14A

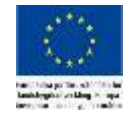

| 6          | Registrering av Klimatfrågor                                                                                                    |                              |  |  |  |
|------------|----------------------------------------------------------------------------------------------------|------------------------------|--|--|--|
|            | Inloggad                                                                                                    | Företag                      |  |  |  |
| greppa när | r Elsa Råd Rå                                                                                                    | ådgivningsföretaget Elsa Råd |  |  |  |
|            | Brukare                                                                                                    | SAM Nr                       |  |  |  |
|            | Fredriksson, Frida                                                                                                    | M001                         |  |  |  |
|            | 1. Vilka alternativ stämmer bäst in för din egen del?                                                                                                    |                              |  |  |  |
|            | Jag ser ett förändrat klimat som en riskfaktor för jordbrukets framtida produktion                                                                                                 |                              |  |  |  |
|            | Jag tror att jordbruket får ökade krav på minskade klimatutsläpp i framtiden                                                                                                    |                              |  |  |  |
|            | Jag är motiverad att genomföra klimatåtgärder på min gård. Till exempel anpassa gödslingen, använda bästa<br>teknik vid spridning, tänka på markpackningen och se över foderstater |                              |  |  |  |
|            | Jag ser möjligheter i en ny marknad för klimatcertifierade produkter för mitt företag                                                                                              |                              |  |  |  |
|            | $\Box$ Jag ser nya möjligheter i en ny marknad inom bioenergiproduktion för mitt företag                                                                                           |                              |  |  |  |
|            | 2. Kryssa för det eller de alternativ som passar in på dig/ditt företag. Jag har återkommande problem<br>med skördesäkerhet i produktionen till följd av:                          |                              |  |  |  |
|            | torka                                                                                                    |                              |  |  |  |
|            | översvämning                                                                                                    |                              |  |  |  |
|            | svårt att hitta rätt nivå på kvävegödsling                                                                                                    |                              |  |  |  |
|            | markstruktur                                                                                                    |                              |  |  |  |
|            | nya ogräs                                                                                                    |                              |  |  |  |
|            | annat, vad?                                                                                                    |                              |  |  |  |
|            | 3. Jag är intresserad av klimatrådgivning Klimatkollen                                                                                                    |                              |  |  |  |
|            | Välj i listan 🗸                                                                                                    |                              |  |  |  |
|            | <ol> <li>Det vore bra om Greppa Näringen kan erbjuda mig följande rådgivning (kryss<br/>intressant för dig):</li> </ol>                                                            | a för det som är             |  |  |  |

Klimatrådgivning i grupp eller gårdsvandring i mitt närområde kring klimatåtgärder

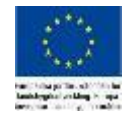

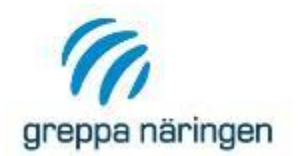

## Visa rådgivning detaljerat

| Inloggad           | Företag                       |
|--------------------|-------------------------------|
| Elsa Råd           | Rådgivningsföretaget Elsa Råd |
| Brukare            | SAM Nr                        |
| Fredriksson, Frida | M001                          |

| 2020-11-02                    |                                                                          |
|-------------------------------|--------------------------------------------------------------------------|
| Elsa Råd                      |                                                                          |
| Rådgivningsföretaget Elsa Råd |                                                                          |
| 155922                        |                                                                          |
| 1AA                           |                                                                          |
|                               | 2020-11-02<br>Elsa Råd<br>Rådgivningsföretaget Elsa Råd<br>155922<br>1AA |

Version för utskrift

Importera från VERA

Svara på fem frågor om gårdens växtskydd

Svara på fyra frågor kring klimat

#### Bakgrundsbeskrivning

Gården drivs av Frida Fredriksson med familj. Det har tidigare varit mjölkkor på gården. Idag finns en dikobesättning¿¿. Vallen är den största grödan

#### Områden med möjlighet till miljöförbättrande åtgärder

Områden med möjlighet till miljöförbättrande åtgärder Förbättra vallen. Diskussion kring kväveförsörjning, bättre utnyttjande av stallgödseln

#### Rådgivningsplan

2021 15A

2022 41B

2023 14A

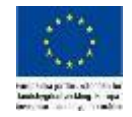

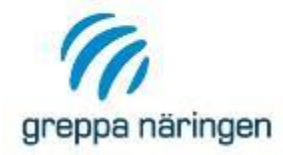

## Registrering av Växtskyddsfrågor

| Inloggad                                                                                                    |                                       | Företag     |  |
|----------------------------------------------------------------------------------------------------|---------------------------------------|-------------|--|
| Elsa Råd                                                                                                    | Rådgivningsföretag                    | et Elsa Råd |  |
| Brukare                                                                                                    |                                       | SAM N       |  |
| Fredriksson, Frida                                                                                                    |                                       | M001        |  |
| Jag fyller sprutan på tät platta med uppsamling, biobädd eller med<br>1. mobil utrustning i fält                                                                                   | Välj i listan                         | ~           |  |
| 2. Jag sköljer sprutan och sprutar ut sköljvattnet i fält                                                                                                    | Välj i listan                         |             |  |
| Jag håller alltid de rekommenderade markanpassade skyddsavstånden<br>3. (2 m till diken och dräneringsbrunnar, 6 m till sjöar och vattendrag sam<br>12 m till dricksvattenbrunnar) | Inte genomfört<br>Inte aktuellt på mi | n gård      |  |
| 4. Jag har anlagt skyddszoner eller träda utmed allt öppet vatten                                                                                                    | Välj i listan                         | ~           |  |
| 5. Jag sprutar inte på gårdsplanen                                                                                                    | Välj i listan                         | ~           |  |

1

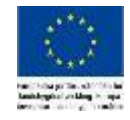

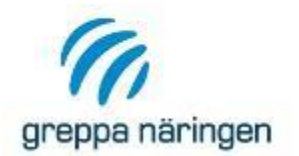

## Visa rådgivning detaljerat

| Inloggad                    | Företag                       |
|-----------------------------|-------------------------------|
| Elsa Råd                    | Rådgivningsföretaget Elsa Råd |
| Brukare                     | SAM Nr                        |
| Fredriksson, Frida          | M001                          |
| Rådgivningsdatum 2020-11-02 |                               |

| kadgivningsdatum  | 2020-11-02                    |
|-------------------|-------------------------------|
| Rådgivare         | Elsa Råd                      |
| Företag           | Rådgivningsföretaget Elsa Råd |
| Rådgivningsnummer | 155922                        |
| Modul             | 1AA                           |
|                   |                               |

Version för utskrift

Importera från VERA

Svara på fem frågor om gårdens växtskydd

Svara på fyra frågor kring klimat

#### Bakgrundsbeskrivning

Gården drivs av Frida Fredriksson med familj. Det har tidigare varit mjölkkor på gården. Idag finns en dikobesättning¿¿. Vallen är den största grödan

#### Områden med möjlighet till miljöförbättrande åtgärder

Områden med möjlighet till miljöförbättrande åtgärder Förbättra vallen. Diskussion kring kväveförsörjning, bättre utnyttjande av stallgödseln

#### Rådgivningsplan

2021 15A

2022 41B

2023 14A

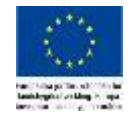

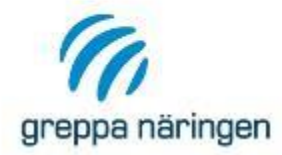

# Registrering och import av växtnäringsbalans

| Inloggad              |                                                                                                    |                         |                   | Företag                              |        |   |
|-----------------------|----------------------------------------------------------------------------------------------------|-------------------------|-------------------|--------------------------------------|--------|---|
| Elsa Råd              |                                                                                                    |                         | Rådgivningsföreta | aget Elsa Råd                        |        |   |
| Brukare               |                                                                                                    |                         | SAM Nr            |                                      |        |   |
| Fredriksson, Frida    |                                                                                                    |                         |                   | M001                                 |        |   |
| <u>(;</u>             | 📀 Öppna                                                                                                    |                         |                   |                                      |        | × |
| Ange fil att importer | ← → × ↑ 📴 > Den här datorn → Dokum                                                                                                    | nent > 2020 > kurs demo | ٽ <del>ب</del>    | ,                                    |        |   |
| Ange in att importer  | Ordna 👻 Ny mapp                                                                                                    |                         |                   | -                                    |        | 0 |
| Öppna                 | <ul> <li>kurs demo</li> <li>Presentationer</li> <li>OneDrive</li> <li>Den här datorn</li> <li>3D-objekt</li> <li>Bilder</li> <li>Dokument</li> <li>Filmer</li> <li>Hämtade filer</li> <li>Musik</li> <li>Skrivbord</li> <li>OSDisk (C:)</li> <li>Gemensam (\\in</li> </ul> |                         |                   |                                      |        |   |
|                       | Filnamn:                                                                                                    |                         |                   | <ul> <li>Alla filer (*.*)</li> </ul> |        | ~ |
|                       |                                                                                                    |                         |                   | Öppna                                | Avbryt |   |
|                       |                                                                                                    |                         |                   |                                      |        |   |

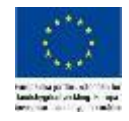

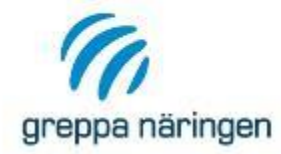

# Registrering och import av växtnäringsbalans

| Inloggad           | Företag                       |
|--------------------|-------------------------------|
| Elsa Råd           | Rådgivningsföretaget Elsa Råd |
| Brukare            | SAM Nr                        |
| Fredriksson, Frida | M001                          |

## Ange fil att importera

| 🖶 Öppna        | Skicka                  |                |        |
|----------------|-------------------------|----------------|--------|
| C:\fakepath\_2 | 020-12-09_Klimatkollenw | ebbkurs2020.js | Avbryt |
|                |                         |                |        |

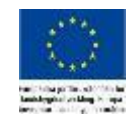

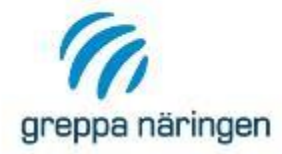

## SAM-numret i filen stämmer ej med registrerad brukares SAM-nummer

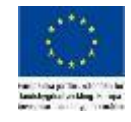

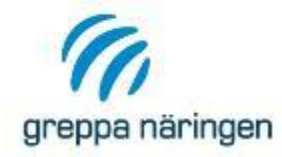

# Registrering och import av växtnäringsbalans

| Inloggad<br>Elsa Råd   |                                                                                                    |                                                                                   |                                                     | Rådgivnings                                | företaget                                                                                                    | Företag<br>Elsa Råd       |        |   |
|------------------------|----------------------------------------------------------------------------------------------------|-----------------------------------------------------------------------------------|-----------------------------------------------------|--------------------------------------------|----------------------------------------------------------------------------------------------------|---------------------------|--------|---|
| Brukare                | Öppna                                                                                                    |                                                                                   |                                                     |                                            |                                                                                                    |                           |        | × |
| Fredriksson, Frida     | ← → ×  📙 > Den hä                                                                                                    | r datorn > Dokument > 2020 > kur                                                  | s demo                                              |                                            | 5 v                                                                                                    |                           | >      |   |
|                        | Ordna 👻 Ny mapp                                                                                                    |                                                                                   |                                                     |                                            |                                                                                                    |                           | •      | 0 |
| Ange fil att importera | <ul> <li>kurs demo</li> <li>rekvisitioner</li> <li>OneDrive</li> </ul>                                                           |                                                                                   |                                                     |                                            |                                                                                                    |                           |        |   |
| Poppna                 | Den här datorn<br>Dobjekt<br>Bilder<br>Dokument                                                                                  | _2020-12-09_Klim<br>atkollenwebbkur<br>s_2020.json M0000_2020-12-0<br>9_TEst_json | M001_2020-12-09<br>_Frida_Fredriksso<br>n_alt1.json | M005_2020-12-10<br>_BengtBengtsson<br>json |                                                                                                    |                           |        |   |
| C:\fakepath\_2020-12-0 | <ul> <li>Filmer</li> <li>Hämtade filer</li> <li>Musik</li> <li>Skrivbord</li> <li>OSDisk (C:)</li> <li>Gemensam (\\in</li> </ul> |                                                                                   |                                                     |                                            |                                                                                                    |                           |        |   |
|                        | 🇀 Nätverk 👻                                                                                                    | 2                                                                                 |                                                     |                                            | i de la companya de la companya de la companya de la companya de la companya de la companya de la companya de l<br>Companya de la companya de la companya de la companya de la companya de la companya de la companya de la companya | Torrestore and            |        |   |
|                        | Filnamn:                                                                                                    | <u>                                     </u>                                      |                                                     |                                            | ~                                                                                                    | Alla filer (*.*)<br>Öppna | Avbryt |   |

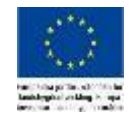

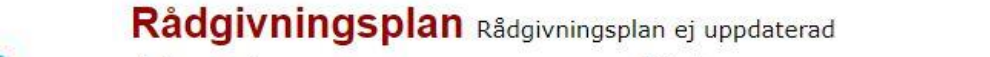

| 6              |  |
|----------------|--|
| greppa näringe |  |

Inloggad Företag Elsa Råd Rådgivningsföretaget Elsa Råd Brukare SAM Nr Frida Fredriksson M001

Bakgrundsbeskrivning:

Gården drivs av Frida Fredriksson med familj. Det har tidigare varit mjölkkor på gården. Idag finns en dikobesättning¿¿. Vallen är den största grödan

Områden med möjligheter till miljöförbättrande åtgärder:

Områden med möjlighet till miljöförbättrande åtgärder Förbättra vallen. Diskussion kring kväveförsörjning, bättre utnyttjande av stallgödseln

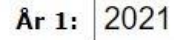

Nuvarande valda moduler: 15A

#### Förslag på moduler år 1:

1AA Startrådgivning m växtnäringsb 1Ab Startrådgivning m växtnäringsb 1Ah Startrådgivning miljövänlig häst 1B Uppföljningsbesök 10B Upprepad växtnäringsbalans - \ 10D Upprepad växtnäringsbalans - ( 11Aa Kvävestrategi utan stallgödsel

|           | 15A Grovfoderodling |
|-----------|---------------------|
| Välj      |                     |
| ▲ Ta bort |                     |
|           |                     |

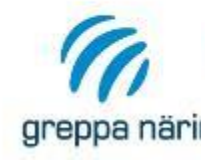

#### Kommentar:

År 3: 2023

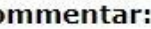

## Nuvarande valda moduler: 14A

#### Förslag på moduler år 3:

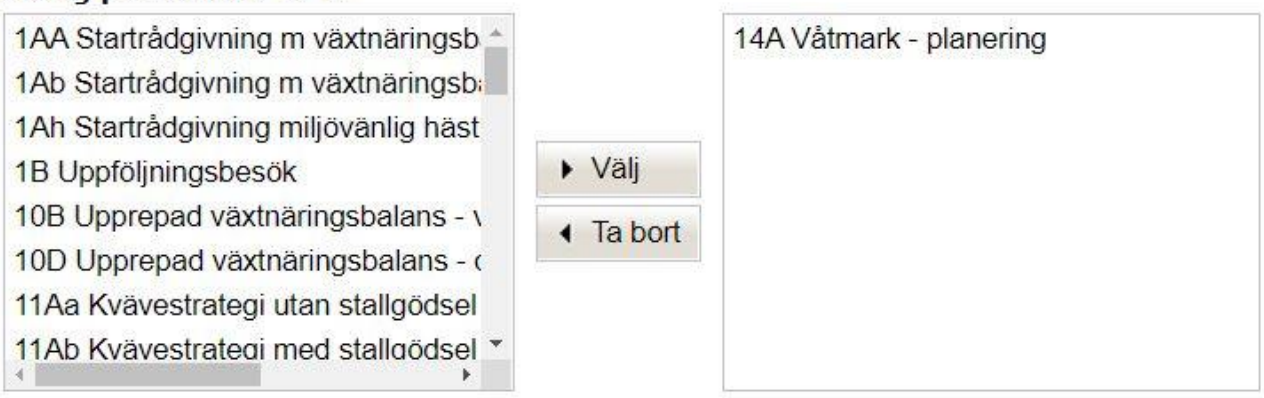

#### Kommentar:

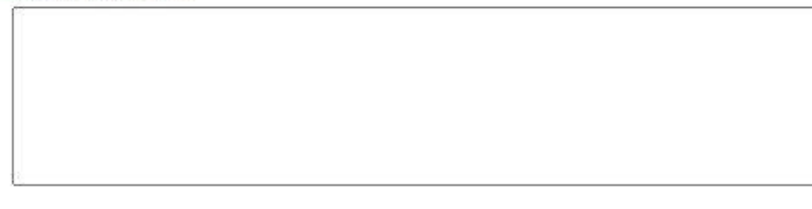

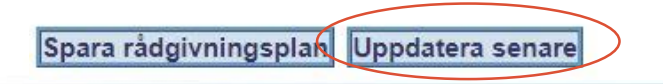

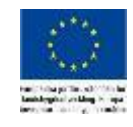

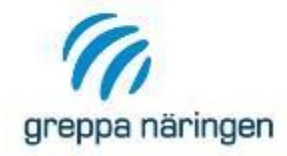

## Visa rådgivning

| Inloggad                |                       | Företag                       |  |  |  |  |
|-------------------------|-----------------------|-------------------------------|--|--|--|--|
| Elsa Råd                |                       | Rådgivningsföretaget Elsa Råd |  |  |  |  |
| Rådgivare               |                       | Företag                       |  |  |  |  |
| Elsa Råd                |                       | Rådgivningsföretaget Elsa Råd |  |  |  |  |
| Rådgivning              | ısid:                 | 155922                        |  |  |  |  |
| SAM nr:                 |                       | M001                          |  |  |  |  |
| Brukare:                |                       | Fredriksson, Frida            |  |  |  |  |
| Person/pe<br>rådgivning | rsoner som fåt<br>en: | t Frida Fredriksson           |  |  |  |  |
| Rådgivning              |                       | 2020 44 02                    |  |  |  |  |
| Modul:                  |                       |                               |  |  |  |  |
| Gård besö               | Du kan                | klarmarkera först när alla    |  |  |  |  |
| Notering:               | fråger ö              |                               |  |  |  |  |
| Ladda upp               | fragor a              | r besvarade och men fran      |  |  |  |  |
|                         | V                     | ERA är importerad             |  |  |  |  |
|                         |                       |                               |  |  |  |  |

#### Rådgivningen är inte klarmarkerad

Import av växtnäringsbalans saknas, rådgivningen kan inte klarmarkeras

Ta bort

Ändra rådgivningsplan/bakgrundsbeskrivning

SökListaVisaÄndraLista utfördaBrukareBrukareBrukareRådgivningRådgivningar

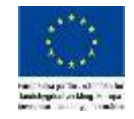

<u>Tillbaka</u>

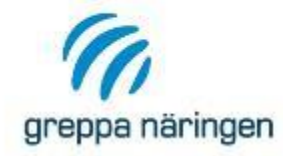

## Visa rådgivning

| Inloggad                                            | Företag                                                                     |  |  |  |  |  |
|-----------------------------------------------------|-----------------------------------------------------------------------------|--|--|--|--|--|
| Elsa Råd                                            | Rådgivningsföretaget Elsa Råd                                               |  |  |  |  |  |
| Rådgivare                                           | Företag                                                                     |  |  |  |  |  |
| Elsa Råd                                            | Rådgivningsföretaget Elsa Råd                                               |  |  |  |  |  |
| Rådgivningsid:                                      | 155922                                                                      |  |  |  |  |  |
| SAM nr:                                             | M001                                                                        |  |  |  |  |  |
| Brukare:                                            | Fredriksson, Frida                                                          |  |  |  |  |  |
| Person/personer som fåt<br>rådgivningen:            | t Frida Fredriksson                                                         |  |  |  |  |  |
| Rådgivningsdatum:                                   | 2020-11-02                                                                  |  |  |  |  |  |
| Modul:                                              | 1ΔΔ                                                                         |  |  |  |  |  |
| Gård besökt:<br>Notering: Fö<br>Ladda upp Brev rådg | orst när du klarmarkerat din<br>ivning kan den tas med på er<br>rekvisition |  |  |  |  |  |

Rådgivningen är inte klarmarkerad

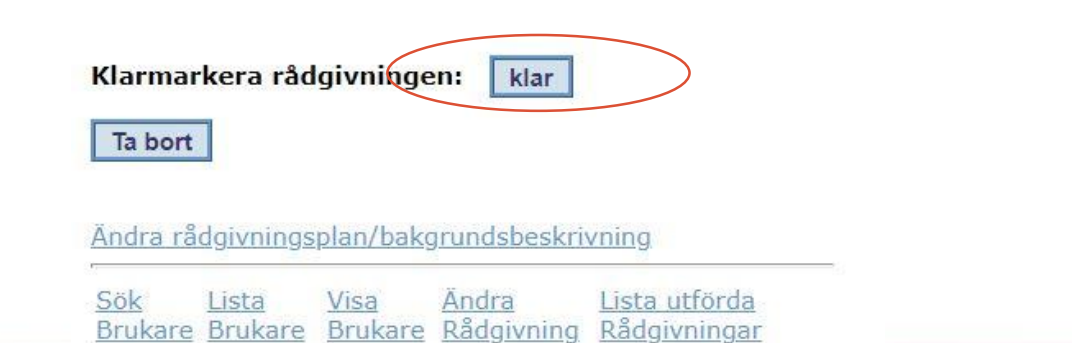

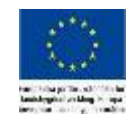

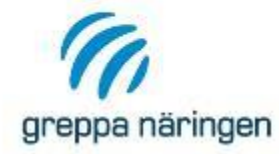

# Nyhet! Ladda upp rådgivningsbrev

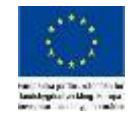

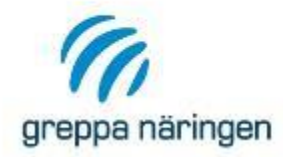

## Visa rådgivning

| Inloggad                                  | <b>Företag</b><br>Länsstyrelsen i Skåne län |  |  |  |  |  |
|-------------------------------------------|---------------------------------------------|--|--|--|--|--|
| Ulrika Listh                              |                                             |  |  |  |  |  |
| Rådgivare                                 | Företag                                     |  |  |  |  |  |
| Ulrika Listh                              | Länsstyrelsen i Skåne län                   |  |  |  |  |  |
| Rådgivningsid:                            | 155911                                      |  |  |  |  |  |
| SAM nr:                                   |                                             |  |  |  |  |  |
| Brukare:                                  | Ulrika List                                 |  |  |  |  |  |
| Person/personer som fått<br>rådgivningen: | Ulrika List                                 |  |  |  |  |  |
| Rådgivningsdatum:                         | 2020-12-02                                  |  |  |  |  |  |
| Modul:                                    | <u>41C</u>                                  |  |  |  |  |  |
| Gård besökt:                              | Ja                                          |  |  |  |  |  |
| Notering:                                 |                                             |  |  |  |  |  |
| Ladda upp Brev:                           | Ladda upp                                   |  |  |  |  |  |
| Brev:                                     | Visa                                        |  |  |  |  |  |
| _                                         |                                             |  |  |  |  |  |
|                                           |                                             |  |  |  |  |  |

Rådgivningen är inte klarmarkerad

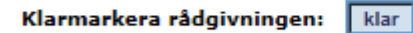

Ta bort

Ändra rådgivningsplan/bakgrundsbeskrivning

<u>Sök Lista Visa Ändra Lista utförda</u> Brukare Brukare Rådgivning Rådgivningar

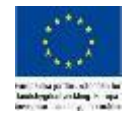

<u>Tillbaka</u>

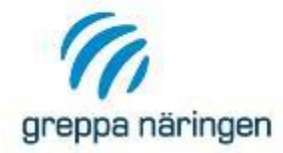

# Rapporter

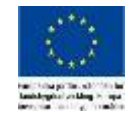

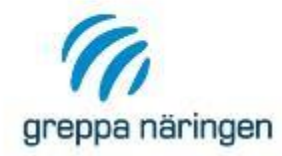

Lista brukare

Inloggad

Teste Testsson

Företag
Testföretaget

Antal brukare visade: 3

Sök Brukare

Rapporter

Grupprådgivning

Produktnyckel till Vera

Växla användarid

| Person- /org.nr | SAM-Nr | Status | Brukare                          | <u>Medgivande</u> | Rådgivningar | Kurs | Anmäld                   |
|-----------------|--------|--------|----------------------------------|-------------------|--------------|------|--------------------------|
| 198006161234    | мооооо | Aktiv  | Anna Ekdahl (testbrukare)        | JA                | 7            | Nej  | 2018-10-12               |
| 199405061234    |        | Aktiv  | SVENSSON, SVEN (testbrukare)     | JA                | 0            | Nej  | 2 <mark>018-12-11</mark> |
| 195610040000    |        | Aktiv  | <u>Per Produkt (testbrukare)</u> |                   | 8            | Nej  | 2004-09-30               |

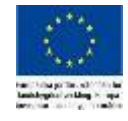

#### **Rapporter till Excel**

Om du har webbläsaren Explorer hämtar du enklast hem rapporten genom att högerklicka på länken och därefter klicka på "Spara mål som". Döp filen till önskat namn och spara som en excelfil.

#### **URVAL: DITT FÖRETAG**

Urvalet är de brukare som valt ditt rådgivningsföretag som rådgivningskontakt eller där ditt företag utfört rådgivning. För administrativ personal på länsstyrelsen är urvalet hela länet.

Lista Brukare Brukare där medgivande saknas Brukare utan registrerad rådgivning Brukare utan registrerad rådgivning (välj tidsperiod) Utförda rådgivningar Utförda gruppträffar Önskade och utförda moduler per brukare Önskade och utförda moduler per brukare (välj län och modul) Sammanställning rådgivningsplaner Registrerade rådgivare Antal utförda rådgivningar Antal utförda grupprådgivningar Översikt, utförd rådgivning per brukare Kurser

#### URVAL: HELA LÄNET

Sammanställning rådgivningsplaner Antal utförda rådgivningar Brukare anmälda sedan 9 mån, utan registrerad rådgivning Antal utförda grupprådgivningar

#### URVAL: ALLA LÄN

#### Antal anmälda brukare

Antal utförda rådgivningar per län, år: 2020 2019 2018 2017 2016 2015 2014 2013 2012 2011 2010 2009 2008 2007 2006 2005 2004 2003 2002 2001 Antal utförda grupprådgivningar

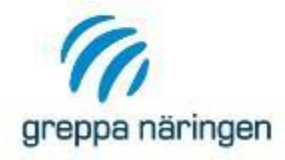

| 1  | A                          | В                 | C       | D                   | E                    | F             | G             | Н      | 1                         | J              |
|----|----------------------------|-------------------|---------|---------------------|----------------------|---------------|---------------|--------|---------------------------|----------------|
| 1  | Önskade och utförda module | er per brukare (G | NW-adm: | : 2020-12-09) Antal | rådgivningsplaner (k | orukare): 2   |               |        |                           |                |
| 2  |                            |                   |         |                     |                      |               |               |        |                           |                |
| 3  | År enl plan                | Modul enl plan    | Utförd  | Utförd datum        | Utförd av            | Bokning modul | Bokning datum | Sam_nr | Namn                      | Adress         |
| 4  |                            |                   | 1AA     | 2019-01-0           | 7 Teste Testsson     |               |               | M00000 | Anna Ekdahl (testbrukare) | Storgården 1   |
| 5  | 2021                       | 11B               | 11B     | 2019-04-0           | 3 Teste Testsson     |               |               | M00000 | Anna Ekdahl (testbrukare) | Storgården 1   |
| 6  |                            |                   | 21C     | 2020-02-1           | 0 Emelie Karlsson    |               |               | M00000 | Anna Ekdahl (testbrukare) | Storgården 1   |
| 7  | 2022                       | 1B                | 1B      | 2020-05-1           | .3 Ulrika Listh      |               |               | M00000 | Anna Ekdahl (testbrukare) | Storgården 1   |
| 8  | 2020                       | 12A               | 12A     | 2020-06-0           | 2 Pernilla Kvarmo    |               |               | M00000 | Anna Ekdahl (testbrukare) | Storgården 1   |
| 9  |                            |                   | 41B     | 2020-12-0           | 8 Ulrika Listh       |               |               | M00000 | Anna Ekdahl (testbrukare) | Storgården 1   |
| 10 |                            |                   | 41B     | 2020-12-0           | 8 Ulrika Listh       |               |               | M00000 | Anna Ekdahl (testbrukare) | Storgården 1   |
| 11 | 2020                       | 14D               |         |                     |                      |               |               | M00000 | Anna Ekdahl (testbrukare) | Storgården 1   |
| 12 | 2021                       | 10D               |         |                     |                      |               |               | M00000 | Anna Ekdahl (testbrukare) | Storgården 1   |
| 13 | 2022                       | 20B               |         |                     |                      |               |               | M00000 | Anna Ekdahl (testbrukare) | Storgården 1   |
| 14 | 2018                       | 10D               | 10B     | 2012-10-3           | 1 Teste Testsson     |               |               |        | Per Produkt (testbrukare) | Produktvägen 5 |
| 15 |                            |                   | 1B      | 2012-10-3           | 1 Teste Testsson     |               |               |        | Per Produkt (testbrukare) | Produktvägen 5 |
| 16 |                            |                   | 1AA     | 2013-04-0           | 9 Maria Fermvik      |               |               |        | Per Produkt (testbrukare) | Produktvägen 5 |
| 17 |                            |                   | 50A     | 2020-01-2           | 8 Ulrika Listh       |               |               |        | Per Produkt (testbrukare) | Produktvägen 5 |
| 18 |                            |                   | 1Ab     | 2020-08-2           | 0 Teste Testsson     |               |               |        | Per Produkt (testbrukare) | Produktvägen 5 |
| 19 |                            |                   | 70A     | 2020-09-2           | 8 Teste Testsson     |               |               |        | Per Produkt (testbrukare) | Produktvägen 5 |
| 20 |                            |                   | 14A     | 2020-10-1           | .4 Ulrika Listh      |               |               |        | Per Produkt (testbrukare) | Produktvägen 5 |
| 21 | 2019                       | 11B               |         |                     |                      |               |               |        | Per Produkt (testbrukare) | Produktvägen 5 |
| 22 | 2020                       | 15A               |         |                     |                      |               |               |        | Per Produkt (testbrukare) | Produktvägen 5 |

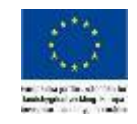